# Installation Wizard 2 User's Manual

| 🖷 Installation Wizar                                         | d 2                                                                                                    |                                                                                                    | X                                                                                                    |
|--------------------------------------------------------------|----------------------------------------------------------------------------------------------------|----------------------------------------------------------------------------------------------------|----------------------------------------------------------------------------------------------------|
|                                                              |                                                                                                    |                                                                                                    |                                                                                                    |
| Device Selection                                             | on                                                                                                    | Installa                                                                                                    | tion Wizard 2                                                                                                    |
| Select a device to                                           | setup or upgrade                                                                                                    | instana                                                                                                    | Hon means a                                                                                                    |
| Smart<br>Setup<br>Refresh<br>Devices                         | MAC<br>00-26-18-57-59-17<br>10-78-D2-A7-D1-88<br>00-02-D1-0B-7E-CD<br>00-02-D1-0C-C3-98                                                                                                    | IP Address<br>192.168.4.115<br>192.168.4.123<br>192.168.4.157<br>192.168.4.153                                                                                                    | Model<br>VAST<br>VAST<br>IP8161<br>IP8330                                                                                                    |
| Upgrade<br>Firmware(s)<br>Restore<br>Default<br>About<br>IW2 | Please check the MA<br>product label of your<br>Then, you can start to<br>show the main screer<br>item in the above sel<br>If you are not able to<br>above selection list, p<br>cables are properly c<br>and then click on the<br>button. | C and model name in the<br>device first.<br>b link to your device and<br>n by double clicking the<br>ection list.<br>find your device in the<br>please make sure all<br>connected to your device<br>"Refresh Devices" | Network Camera Version<br>Model NO: PT7137 COSCO O<br>MAC: COOQDIXXXXXA<br>MAC: COOQDIXXXXXA<br>MAC: COOQDIXXXXXA<br>MAC: COOQDIXXXXXA<br>MAC: COOQDIXXXXXA<br>MAC: COOQDIXXXXXA<br>MAC: COOQDIXXXXA<br>MAC: COOQDIXXXA<br>MAC: COOQDIXXXXA<br>MAC: COOQDIXXXA<br>MAC: COOQDIXXXXA<br>MAC: COOQDIXXXXA<br>MAC: COOQDIXXXA<br>MAC: COOQDIXXXXXA<br>MAC: |

Rev. 1.1, July, 2011

# Contents

| Chapter | 1 li  | nstallation                             | 1-2  |
|---------|-------|-----------------------------------------|------|
| 1.1     | Soft  | ware Installation                       | 1-2  |
| Chapter | 2 L   | Jsing Installation Wizard 2             | 2-6  |
| 2.1     | Use   | r Interface                             | 2-6  |
|         | 2.1.1 | Functional Buttons                      | 2-11 |
| 2.2     | Sma   | art Setup                               | 2-13 |
|         | 2.2.1 | System Setup                            | 2-14 |
|         | 2.2.2 | Change Host Name                        | 2-15 |
|         | 2.2.3 | PPPoE Setting                           | 2-16 |
|         | 2.2.4 | DDNS Setting                            | 2-18 |
|         | 2.2.5 | Mobile Access                           | 2-21 |
|         | 2.2.6 | Wireless Setting                        | 2-21 |
| 2.3     | Man   | ual Setup                               | 2-30 |
|         | 2.3.1 | System Setting                          | 2-31 |
|         | 2.3.2 | Network Setting                         | 2-34 |
|         | 2.3.3 | Port Setting                            | 2-39 |
|         | 2.3.4 | DDNS Setting                            | 2-40 |
|         | 2.3.5 | Mobile Access                           | 2-43 |
|         | 2.3.6 | Wireless Setting                        | 2-43 |
|         | 2.3.7 | Apply to selected device                | 2-61 |
| 2.4     | Acce  | ess Information                         | 2-63 |
| 2.5     | Upg   | rade Firmware(s)                        | 2-67 |
|         | 2.5.1 | Device Information                      | 2-68 |
|         | 2.5.2 | Firmware Information                    | 2-69 |
|         | 2.5.3 | Select Firmware                         | 2-69 |
|         | 2.5.4 | Start Upgrade                           | 2-71 |
|         | 2.5.5 | Upgrading Firmware for Multiple Cameras | 2-72 |
| 2.6     | Rest  | tore Default                            | 2-75 |

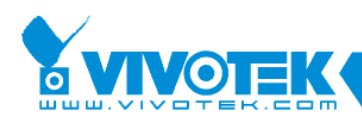

# **Revision History**

Rev. 1.0: Initial release.

Rev. 1.1: Updated description for CD autorun program, supported ASCII code, and wireless connection processes.

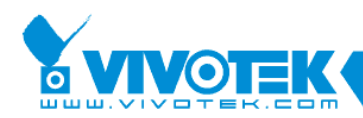

## Chapter 1 Installation

## **1.1 Software Installation**

The following are steps for the software installation.

**STEP 1:** Put the Installation disk into your optical drive, and the product utilities autorun should start automatically.

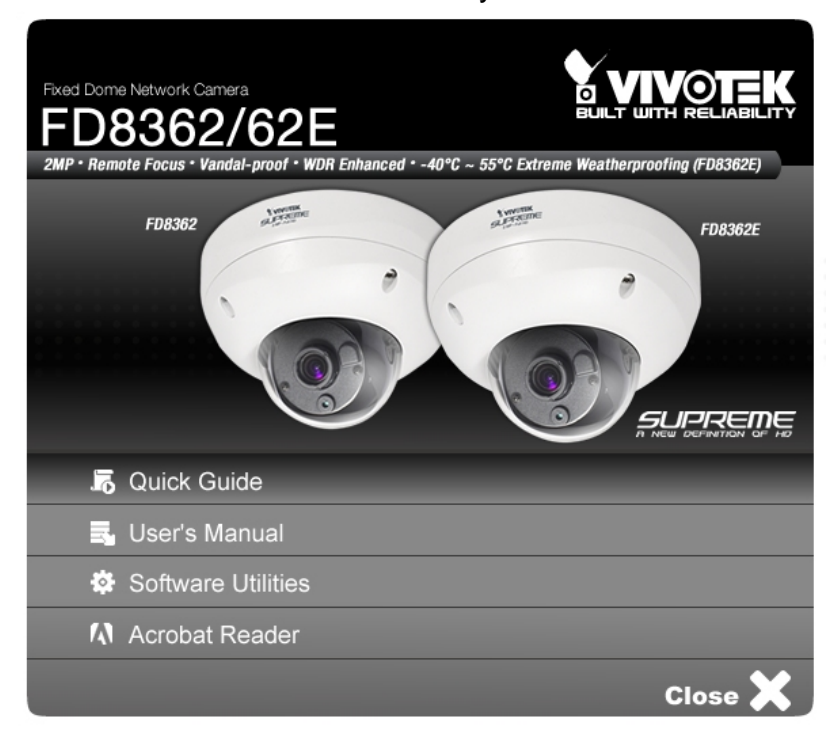

Figure 1-1 Installation Wizard 2 Installation Window

If the installation does not start, click on the "Start" button to unfold at the lower left corner of your Windows desktop, open "My Computer" and double-click on the optical drive icon. The auto run screen should appear as shown above. Click on Software Utilities.

# 

**Installation Wizard 2** will be shorted as **IW2** in the following discussions throughout this document.

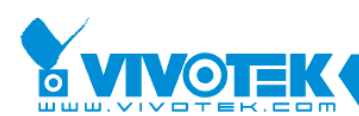

STEP 2: Click on Installation Wizard 2 on the Software Utilities menu.

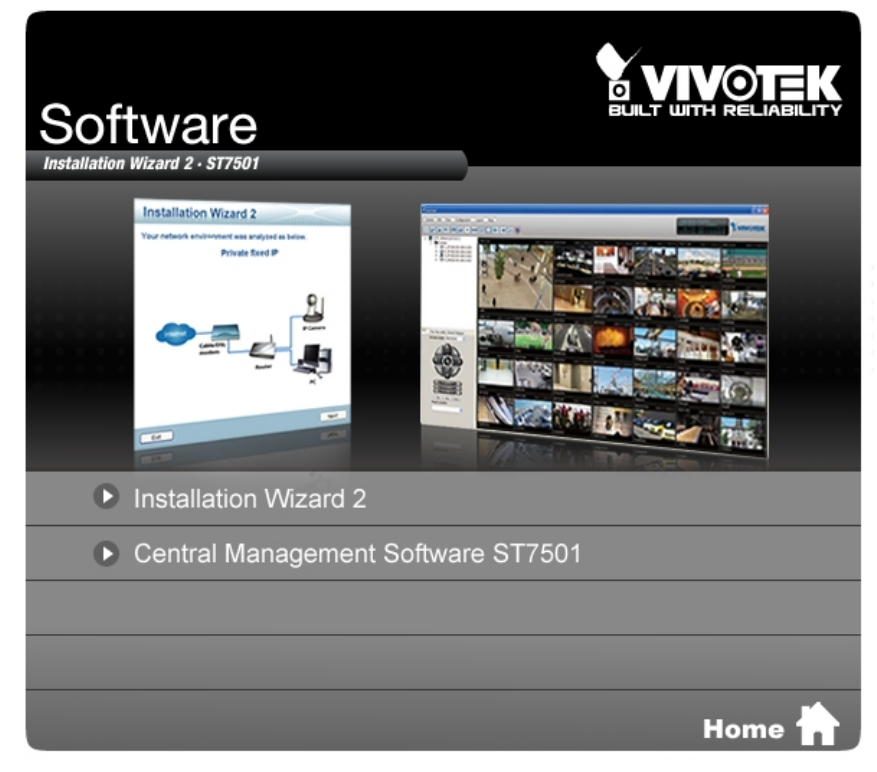

Figure 1-2 Software Utilities Window

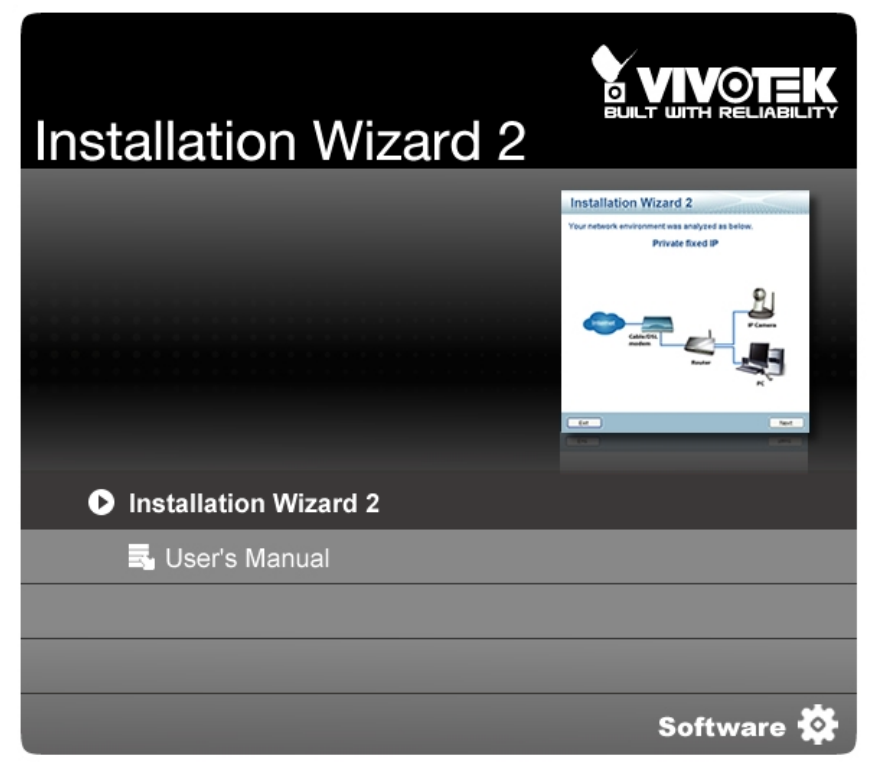

STEP 3: Click on Installation Wizard 2 to start installation.

Figure 1-3 Installation Wizard 2 Window

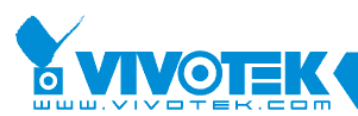

| 📴 Installation Wizard 2 Setup: License Agreement                                                                                                    |  |
|----------------------------------------------------------------------------------------------------|--|
| Please review the license agreement before installing Installation Wizard 2.                                                                                                    |  |
| End-User License Agreement                                                                                                    |  |
| IMPORTANT - READ CAREFULLY                                                                                                    |  |
| This End-User License Agreement (the "Agreement") is a legal agreement between<br>you (either an individual of an entity) and VIVOTEK INC. ("VIVOTEK") regarding the<br>use of the VIVOTEK's software, entitled Installation Wizard 2, version 1.1.0.11, which<br>may include user documentation provided in "online" or electronic form (the<br>"Software"). By clicking the button marked "I ACCEPT" or "YES" below, you<br>agree to be bound by the terms of this Agreement. If you do not agree to the terms of this |  |
| Agreement, please do not install or use the Software.                                                                                                    |  |
| Cancel Nullsoft Install System v2.31                                                                                                    |  |

Figure 1-4 Installation Wizard 2 Installation Window

**STEP 4:** The License Agreement page will prompt. Please read the license agreement first, and then click on "I Agree" to continue the installation process. The Installation Options page will prompt as shown below. The "Create shortcut on desktop" checkbox is selected by default. Deselect the checkbox if you do not prefer a desktop shortcut. Click on the "**Next**" Button to proceed.

| 🚰 Installation Wizard 2 Setup:                                                                                         | Installation Options 📃 🗖 🔀 |  |  |  |
|----------------------------------------------------------------------------------------------------|----------------------------|--|--|--|
| Check the components you want to install and uncheck the components you don't want to install. Click Next to continue. |                            |  |  |  |
| Select components to install:                                                                                          |                            |  |  |  |
| Space required: 6.2MB                                                                                                  |                            |  |  |  |
| Cancel Nullsoft Install System v2,31 < <u>B</u> ack <u>N</u> ext >                                                     |                            |  |  |  |

Figure 1-5 Select components to install

**STEP 5:** Select the installation directory for this application software and click on "Install" button. You can also change the installation directory using the "Browse…" button. Click on the "Install" button to continue.

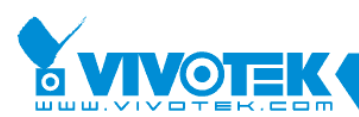

| 🥵 Installation Wizard 2 Setup: Installation Folder 🛛 🔲 🔀                                                                                                    |
|----------------------------------------------------------------------------------------------------|
| Setup will install Installation Wizard 2 in the following folder. To install in a different folder, click Browse and select another folder. Click Install to start the installation. |
| Destination Folder  C:\Program Files\Vivotek Inc\Installation Wizard 2  Browse                                                                                                    |
| Space required: 6.2MB                                                                                                    |
| Space available: 25.4GB                                                                                                    |
| Cancel Nullsoft Install System v2.31 < <u>B</u> ack Install                                                                                                    |

Figure 1-6 Destination Location for Installation

**STEP 6:** The installation will start and a progress bar will display on the dialog. Click on the "Close" button when the process is completed (Figure 1-7).

| 🥵 Installation Wizard 2 Setup: Completed                         | K |
|------------------------------------------------------------------|---|
|                                                                  | 1 |
| Show <u>d</u> etails                                             |   |
| Cancel Nullsoft Install System v2,31 < <u>B</u> ack <b>Close</b> | , |

Figure 1-7 Installation is Completed

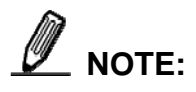

You may also download the latest revision of IW2 from VIVOTEK's website.

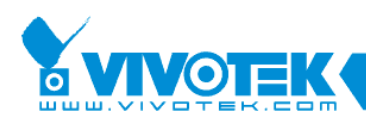

## Chapter 2 Using Installation Wizard 2

## 2.1 User Interface

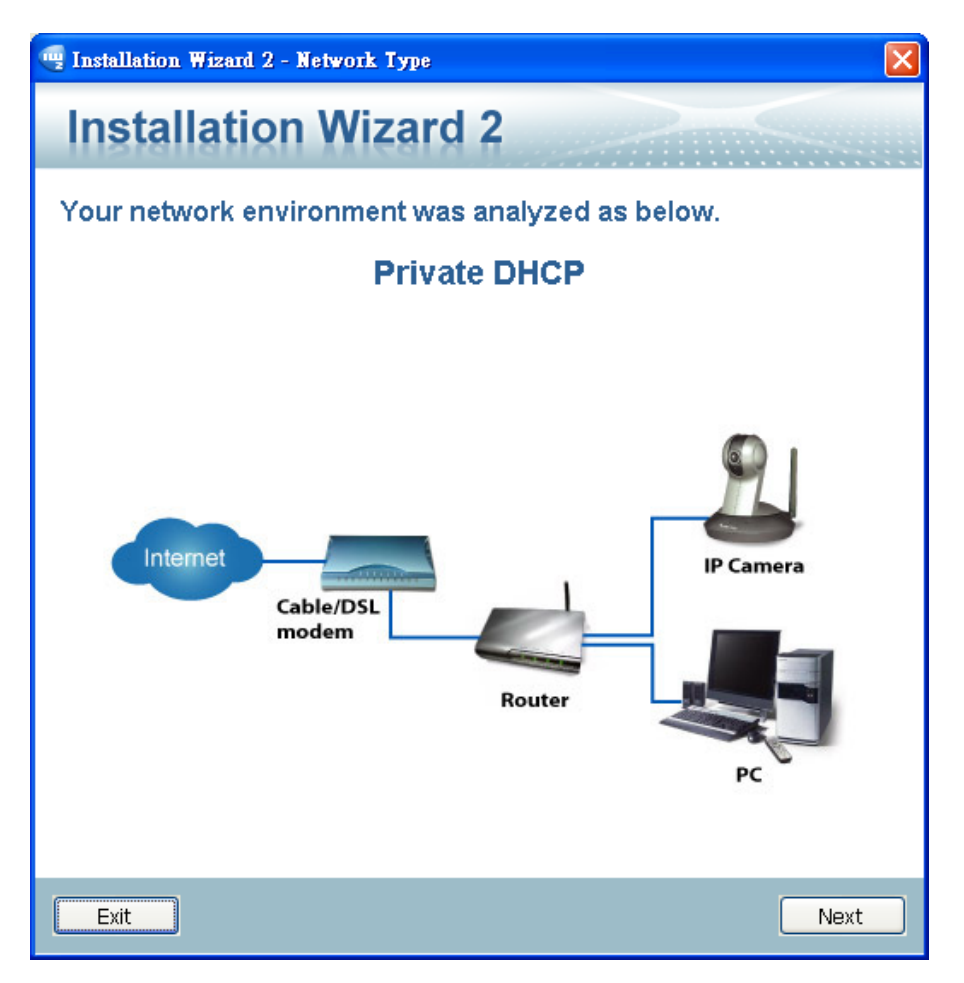

Figure 2-1 Analyze network environment

The Installation Wizard 2 automatically analyzes and categorizes your network environment into 6 typical types. They include: Private fixed IP, Private DHCP, PPPoE, Public fixed IP, Public DHCP and No Connection to Internet. Once you run the Installation Wizard 2 program, it will first analyze your network and display your network environment type as shown above. For example, if there is a DHCP server on your LAN, using DHCP function to set up the device is easier than the other options.

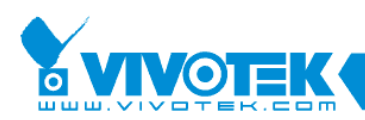

Click on the "**Next**" button to continue. After a brief search, the Device Selection window will prompt as shown below.

Every network cameras connected in the local network will be listed if DHCP service is present and they are assigned with IP addresses.

On this window, most of the functional buttons will not be available until you click to select a camera from the list. Select a camera and click on the double-arrow button to display more functional buttons on the left of the screen. They include: "Manual Setup," "Access Information," "Upgrade Firmware(s)," "Restore Default" and "About IW2" (Figure 2-3).

| 🖷 Installation Wizard 2                  |                                                                                                    |                                                                                                    |                                                                                                    |
|------------------------------------------|----------------------------------------------------------------------------------------------------|----------------------------------------------------------------------------------------------------|----------------------------------------------------------------------------------------------------|
| Device Selection<br>Select a device to s | <b>1</b><br>setup or upgrade                                                                                                    | Installa                                                                                                    | tion Wizard 2                                                                                                    |
| Smart<br>Setup<br>Refresh<br>Devices     | MAC<br>00-02-D1-05-AD-D3<br>00-02-D1-11-55-66<br>00-AB-CD-AB-CD-EF                                                                                                    | IP Address<br>192.168.5.128<br>169.254.0.99<br>192.168.5.141                                                                                                    | Model 75333<br>1727151<br>FD7131                                                                                                    |
|                                          | Please check the MAC at<br>product label of your dev<br>Then, you can start to lin<br>show the main screen by<br>item in the above selecti<br>If you are not able to find<br>above selection list, plea<br>cables are properly conr<br>and then click on the "Re<br>button. | nd model name in the<br>vice first.<br>Ik to your device and<br>v double clicking the<br>ion list.<br>I your device in the<br>use make sure all<br>nected to your device<br>efresh Devices" | Network Camera VIVOTEK<br>Model NO: PT137 C 0560 O<br>MAC: 002D1XXXXX<br>MAC: 002D1XXXXXX<br>MAC: 002D1XXXXXX<br>MAC: 002D1XXXXXX<br>MAC: 002D1XXXXXXX<br>MAC: 002D1XXXXXXXXX<br>MAC: 002D1XXXXXXXXXXXXXXXXXXXXXXXXXXXXXXXXXXX |

Figure 2-2 User interface of Installation Wizard 2

IW2 allows you to setup one device at one time and upgrade the firmware of multiple devices (of the same model) at the same time. You can use the Shift key and left mouse click to select multiple cameras. If you selected different models, then the "**Upgrade Firmware(s)**" button will be disabled.

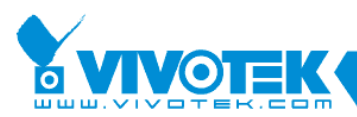

| 🖷 Installation Wizard                        | 12                                                                                                    |                                                                                                    |                                                                                                    |
|----------------------------------------------|----------------------------------------------------------------------------------------------------|----------------------------------------------------------------------------------------------------|----------------------------------------------------------------------------------------------------|
| Device Selectio<br>Select a device to        | <b>n</b><br>setup or upgrade                                                                                                    | Installa                                                                                                | tion Wizard 2                                                                                                    |
| Smart<br>Setup<br>Refresh<br>Devices         | MAC<br>00-02-D1-05-AD-D3<br>00-02-D1-11-55-66<br>00-AB-CD-AB-CD-EF<br>00-02-D1-11-7A-4A<br>00-26-18-57-59-17                      | IP Address<br>192.168.5.128<br>169.254.0.99<br>192.168.5.141<br>192.168.4.129<br>192.168.4.117          | Model         Image: Constraint of the second second s                                |
| *                                            |                                                                                                    |                                                                                                    |                                                                                                    |
| Access                                       |                                                                                                    |                                                                                                    |                                                                                                    |
| Upgrade<br>Firmware(s)<br>Restore<br>Default | Please check the MAC<br>product label of your d<br>Then, you can start to I<br>show the main screen I<br>item in the above scleer | and model name in the<br>evice first.<br>ink to your device and<br>by double clicking the<br>trian lict | Network Camera <b>VINOTEK</b><br>Model NO: PT7137 <b>(</b> © 0560 <b>(</b> )<br>MAC:0002D1XXXXXX                                                                                                    |
| About<br>IW2                                 | If you are not able to fi<br>above selection list, plo<br>cables are properly con<br>and then click on the "I<br>button.          | nd your device in the<br>ease make sure all<br>mected to your device<br>Refresh Devices"                | Contract of the second second |

Figure 2-3 IW2 with All Functional Buttons

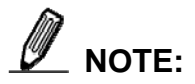

You may also see **NR** (NVR) series, **VAST**, and **Matrix** stations on the IP list. However, their presence is for reference only. To access these stations, open a management session with their IPs using software utilities such as the LiveClient or PlayBack. The management stations running the 32-channel ST-7501 software are not shown on the IP list.

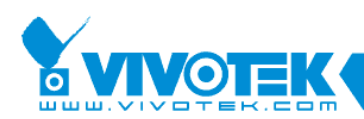

As shown below, functions provided with the IW2 can not apply to a VAST station.

| Device Selection<br>Select a device to                                                | n<br>setup or upgrade                                                                                                    | Installa                                                                                                    | tion Wizard 2                                                                                                    |
|---------------------------------------------------------------------------------------|----------------------------------------------------------------------------------------------------|----------------------------------------------------------------------------------------------------|----------------------------------------------------------------------------------------------------|
| Smarl<br>Setup<br>Refresh<br>Devices<br>Marnual<br>Setup                              | MAC<br>UU-U2-U1-UU-C7-61<br>10-24-8C-33-32-C3<br>00-02-D1-11-7A-3D<br>00-02-D1 0F FC 84<br>00-02-D1-10-D8-FF<br>1U-78-U2-A7-U1-88<br>00-02-D1-11-58-71<br>00-1E-8C-3C-87-A1<br>00-02-D1-11-7A-5D                                                     | IP Address<br>192.168.4.122<br>192.168.4.134<br>192.168.4.134<br>192.168.4.138<br>192.168.4.138<br>192.168.4.114<br>192.168.4.114<br>192.168.4.106<br>192.168.4.105<br>192.168.4.107                     | Model<br>JP8151<br>VAST<br>IP8352<br>IP8162<br>VAST<br>SD83X2<br>VAS1<br>P7R1X1<br>VAST<br>IP8331                                                                                                    |
| Access<br>Information<br>Upgrade<br>Firmware(s)<br>Restore<br>Default<br>About<br>TW2 | Please check the MAC<br>product label of your of<br>Then, you can start to<br>show the main screen<br>Item In the above sele<br>If you are not able to f<br>ubove selection list, pl<br>cables are properly co<br>and then click on the "<br>button. | and model name in the<br>levice first.<br>link to your device and<br>by double clicking the<br>ction list.<br>ind your device in the<br>ease make sure all<br>nnected to your device<br>Refresh Devices" | Network Camera VINOTEX<br>Mode No: F17137 VINOTEX<br>MAC: 00020 12XXXXX<br>MAC: 00020 12XXXXX<br>MAC: 00020 12XXXXXX<br>MAC: 00020 12XXXXXX<br>MAC: 00020 12XXXXXX<br>MAC: 00020 12XXXXXXX<br>MAC: 00020 12XXXXXXX<br>MAC: 00020 12XXXXXXX<br>MAC: 00020 12XXXXXXXX<br>MAC: 00020 12XXXXXXXXXXXXXXXXXXXXXXXXXXXXXXX |

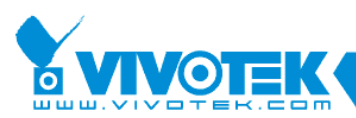

| 🖷 Installation Wizard 2               | 2                                                                                                    |                                                                                                    | $\mathbf{X}$            |
|---------------------------------------|----------------------------------------------------------------------------------------------------|----------------------------------------------------------------------------------------------------|-------------------------|
| Device Selectio<br>Select a device to | <b>n</b><br>setup or upgrade                                                                                                    | Installat                                                                                                    | tion Wizard 2           |
| Smart<br>Setup<br>Refresh<br>Devices  | MAC         II           00-02-D1-05-AD-D3         1'           00-02-D1-11-55-66         11           00-AB-CD-AB-CD-EF         1'                                                                                                    | P Address<br>92.168.5.128<br>69.254.0.99<br>92.168.5.141                                                                                                    | Model                   |
|                                       | Please check the MAC and<br>product label of your device<br>Then, you can start to link t<br>show the main screen by de<br>item in the above selection<br>If you are not able to find yo<br>above selection list, please<br>cables are properly connect<br>and then click on the "Refree<br>button. | Double click to link<br>model name in the<br>e first.<br>o your device and<br>ouble clicking the<br>list.<br>our device in the<br>make sure all<br>ted to your device<br>esh Devices" | to the selected device. |

Figure 2-4 Refresh devices

The "**Refresh Devices**" button polls the local network for all connected cameras, video servers, and/or ST7501/VAST servers. Refreshing the device list will take several seconds.

If you want to establish a management session with a device, double-click on it, and a session on the IE browser will start.

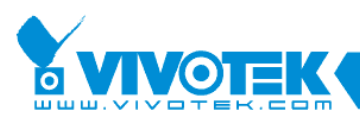

## 2.1.1 Functional Buttons

| 🖷 Installation Wizard 2                                      |                                                                                                    |                                                                                                    | $\mathbf{X}$                                                                                                    |
|--------------------------------------------------------------|----------------------------------------------------------------------------------------------------|----------------------------------------------------------------------------------------------------|----------------------------------------------------------------------------------------------------|
| Device Selection<br>Select a device to s                     | <b>n</b><br>setup or upgrade                                                                                                    | Installa                                                                                                    | tion Wizard 2                                                                                                    |
| Smart<br>Setup<br>Refresh<br>Devices                         | MAC<br>00-02-D1-05-AD-D3<br>00-02-D1-11-55-66<br>00-AB-CD-AB-CD-EF                                                                                                    | IP Address<br>192.168.5.128<br>169.254.0.99<br>192.168.5.141                                                                                                    | Model<br>TC5333<br>IZ7151<br>FD7131                                                                                                    |
| Manual<br>Setup<br>Access<br>Information                     |                                                                                                    | Double cl                                                                                                    | lick to link to the selected device.                                                                                                    |
| Upgrade<br>Firmware(s)<br>Restore<br>Default<br>About<br>IW2 | Please check the MAC a<br>product label of your de<br>Then, you can start to li<br>show the main screen k<br>item in the above selec<br>If you are not able to fir<br>above selection list, ple<br>cables are properly con<br>and then click on the "F<br>button. | and model name in the<br>evice first.<br>ink to your device and<br>by double clicking the<br>tion list.<br>ad your device in the<br>ease make sure all<br>inected to your device<br>Refresh Devices" | Network Camera Truck<br>Mode No: PT713<br>C 0.560 ()<br>MAC: 0.0201XXXXX<br>MAC: 0.0201XXXXXX<br>MAC: 0.0201XXXXXX<br>MAC: 0.0201XXXXXXXX<br>MAC: 0.0201XXXXXX<br>MAC: 0.0201XXXXXXXXXXX<br>MAC: 0.0201XXXXXXXXXXXXXXXXXXXXXXXXXXXXXXXXXX |

Figure 2-5 Function buttons

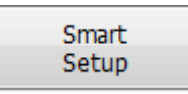

This function guides you through the important configuration steps using automated process tools.

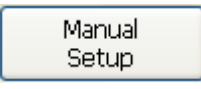

Click on this button to modify the setting of the selected devices. For more details, please refer to Section 2.3 for more information

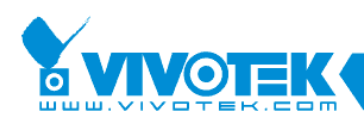

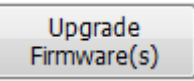

Click on this button to upgrade the firmware of the selected devices. For more detail, please refer to 2.5 Upgrade

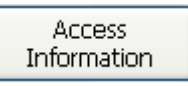

Click on this button to get the access information, it will show you the IP Address information, DDNS information, UPnP Port Forwarding information, and PPPoE connecting information. For more detail, please refer to 2.4 Access Information.

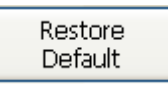

Click on this button to restore the selected device to factory defaults.

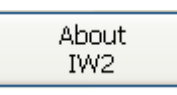

Click on this button to get version information of the Installation Wizard 2.

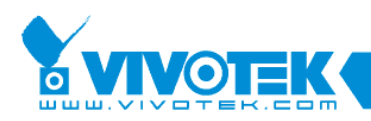

## 2.2 Smart Setup

Click to select one or more devices in the selection list, the "**Smart Setup**" button will be enabled. Click on it to configure the settings of the selected device. The IW2 will attempt to connect to the selected device.

If user name and password have been configured on the device (network camera), a confirm box will prompt. Enter User name and Password for access to the device. If you fail three times, the IW2 will display a warning message and abort the connection.

| Connecting to the device 00-02-D1-11-55-66 |                                 |        |  |
|--------------------------------------------|---------------------------------|--------|--|
| Please en                                  | ter the administrator password: |        |  |
| User name:                                 | root                            |        |  |
| Password:                                  | ****                            |        |  |
| ОК                                         |                                 | lancel |  |

Figure 2-6 Authentication Dialog Window

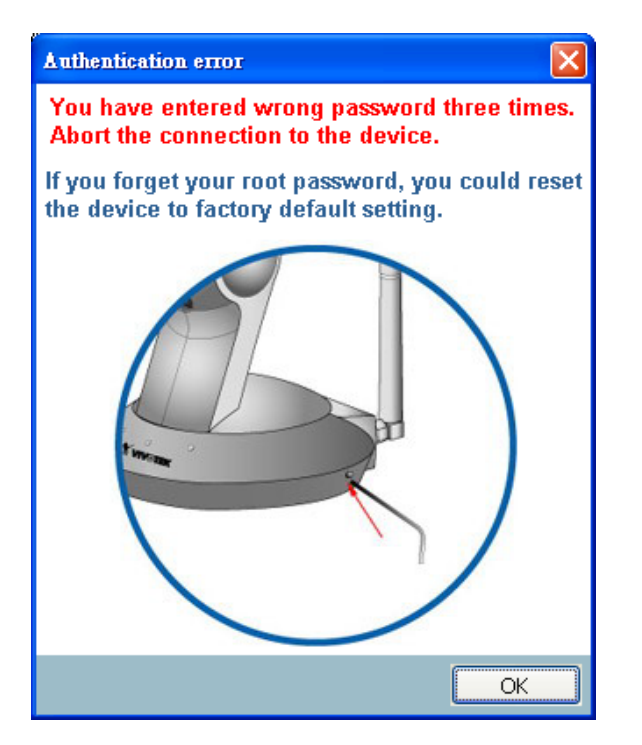

Figure 2-7 Authentication error

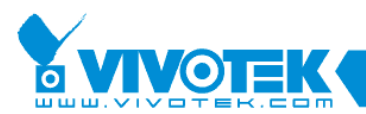

### 2.2.1 System Setup

Once connected to the device, the IW2 will display the system setting page.

| 🥶 Installation Wizard 2 - Se     | tup Your Device                                                                                                    |
|----------------------------------|----------------------------------------------------------------------------------------------------|
| General Settings<br>System setup | Installation Wizard 2                                                                                                    |
| Step 1>> System                  | Step 2>> DDNS                                                                                                    |
|                                  | System setup                                                                                                    |
|                                  | Hostname: Mega-Pixel Network Camera                                                                                                    |
|                                  | Administrator                                                                                                    |
|                                  | User name: root                                                                                                    |
|                                  | Password:                                                                                                    |
|                                  | Confirm password:                                                                                                    |
|                                  | For security consideration, you can assign the hostname and administrator<br>password for your device. Anyone who does not have correct password<br>cannot access the device. If you forget your administrator password, your<br>device must be restored to default settings. |
|                                  |                                                                                                    |
| The second second                |                                                                                                    |
| Cancel                           | Next                                                                                                    |

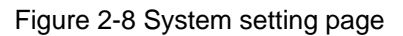

| Cancel |
|--------|
|--------|

Click to cancel the setup progress.

Next

Click to keep the present setting and proceed.

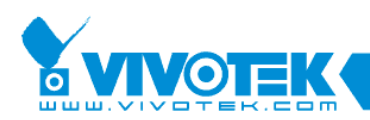

### 2.2.2 Change Host Name

The "**Hostname**" is displayed on a device's web browser homepage and on the title bar with every video feeds from the device. The maximum string length is 40 characters or 13 characters in double-byte-character- systems like Chinese or Japanese. Although some cameras support Unicode, the maximum string length depends on the characters you enter, and the actual length may be less than 20 alphabetic characters. A warning message will prompt if you enter invalid characters that are not supported by the ASCII code.

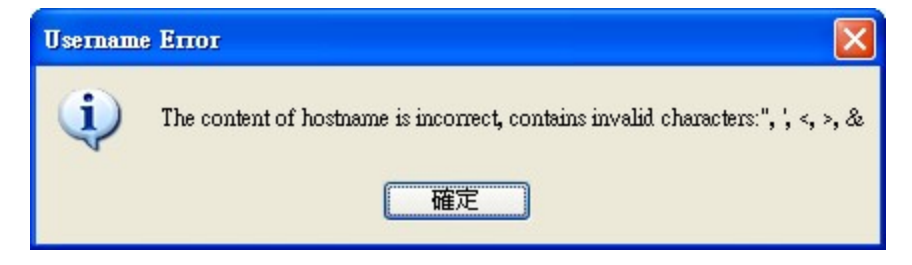

Figure 2-9 Host Name Error Message

#### 2.2.2.1 Change root password

To change the administrator's password, type identical passwords in both **"Password"** and **"Confirm Password"** text boxes. The maximum length of password depends on the camera you connected. A warning message will prompt if you enter invalid characters that are not supported by the ASCII code. When done, click on the Next button to proceed. The User name for the administrater login is "root," and **can not** be changed.

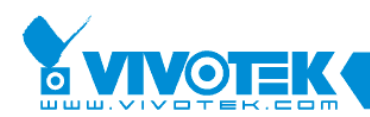

## 2.2.3 PPPoE Setting

During the initiation process the IW2 automatically analyzes your network environment, and will prompt you for configuring PPPoE connection. If you attach cameras to a local area network, the PPPoE prompt might not appear.

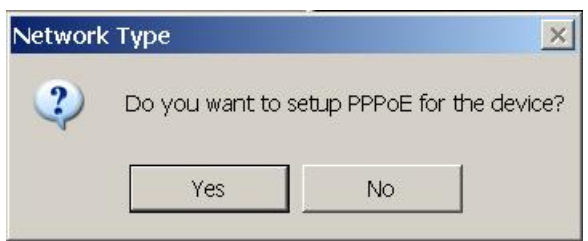

If your network connection is made via PPPoE, click Yes to begin configuration.

| 🖷 Installation Wizard 2 - Se                   | etup Your Device 🛛 🔀                                                                                                    |
|------------------------------------------------|----------------------------------------------------------------------------------------------------|
| Internet Account Se<br>Enter your Internet acc | ettings<br>count information Installation Wizard 2                                                                          |
| Step 1>> System                                | Step 2>> PPPoE settings                                                                                                    |
|                                                | PPPoE usemame: T0461239                                                                                                    |
|                                                | PPPoE password:                                                                                                    |
|                                                | Please enter the username and password provided by your ISP (Internet<br>Service Provider) to connect to Internet by PPPoE. |
|                                                | You can click on the "Test" button to verify the provided username and password.                                            |
|                                                |                                                                                                    |
|                                                |                                                                                                    |
| Cancel                                         | Back Next                                                                                                    |

- 1. On the Internet Account Settings page, enter PPPoE username and PPPoE password distributed to you by your ISP.
- 2. You can use the **Test** button to verify the connectivity via PPPoE.

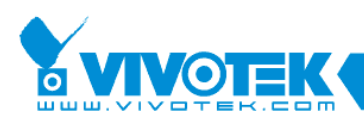

| Verify PPPoE Username and Password                                                                     | X |
|----------------------------------------------------------------------------------------------------|---|
| The device is connecting to cable/DSL modem to verify the username and password. Please wait a moment. |   |
|                                                                                                    |   |
| Elapsed time : 0:00:03                                                                                 |   |

The IW2 will try to connect via the cable/DSL modem with your ISP server.

3. Upon successful connection, the following message will prompt.

| 🖷 Installation Wizard 2 - Setup Your Device                          | ×                                                                                                    |
|----------------------------------------------------------------------|----------------------------------------------------------------------------------------------------|
| Internet Account Settings<br>Enter your Internet account information | Installation Wizard 2                                                                                                    |
| Step 1>> System 🕼 Step 2>> PPPol                                     | E settings                                                                                                    |
| PPPoE username:                                                      | T0461239                                                                                                    |
| PPPoE password:                                                      | ****                                                                                                    |
| Please enter the<br>Service Provider<br>Yenity PPP                   | username and password provided by your ISP (Internet<br>) to connect to Internet by PPPoE.<br>OE Username and Password X<br>Jsername and password are correct. |
| Gancel                                                               | 確定<br>Back Next                                                                                                    |

4. Continue your configuration using the Next button.

If PPPoE service is not valid or you entered the wrong user name/password, the following message will prompt. Consult your ISP for correct PPPoE setup.

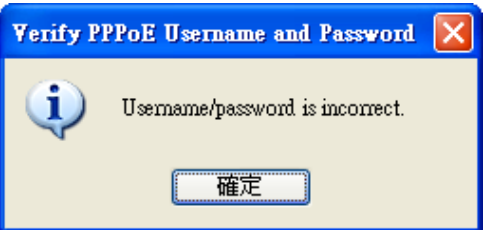

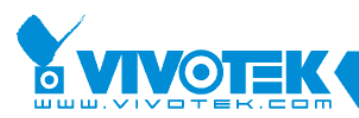

## 2.2.4 DDNS Setting

| 🥶 Installation Wizard 2 - Se | tup Your Device     |             |               |          |                                   | ×                      |
|------------------------------|---------------------|-------------|---------------|----------|-----------------------------------|------------------------|
| DDNS Settings                |                     |             | notal         | latic    | Min                               | and 2                  |
| Setup a domain name          | for device to be ac | ccessed o   | n the Interne | iauc     |                                   |                        |
| Step 1>> System              | Step 2>> DDN        | s           |               |          |                                   |                        |
|                              | Enable DDNS         |             |               |          |                                   |                        |
|                              | Registration In     | formation   | 1             |          |                                   |                        |
|                              | Hostname:           | уу945       |               | .safe100 | .net                              |                        |
|                              | E-mail address:     | liya.liu@vi | votek.com     | ]        |                                   |                        |
|                              | Key:                | ••••        |               | Forge    | t Key                             |                        |
|                              | Confirm key:        | ••••        |               | ]        |                                   |                        |
|                              | Hide Advanced S     | ettings     |               |          |                                   |                        |
|                              | -Service Provid     | er          |               |          |                                   |                        |
|                              | safe100.net         |             |               |          | * Use custom se                   | erver only             |
|                              | Custom DDN          | S server    |               |          | when you are t<br>so. Please cont | old to do<br>tact your |
|                              | Server name         | /address:   | rs1.safte1000 | ).net    | retailer for mor                  | re details.            |
| - 9                          | Domain nam          | e:          | safe100.net   | l        | ]                                 |                        |
|                              |                     |             |               |          |                                   |                        |
| 1 2                          |                     |             |               |          |                                   |                        |
| THE ALL                      |                     |             |               |          |                                   |                        |
|                              |                     |             |               |          |                                   |                        |
| Cancel                       |                     |             |               |          | Back                              | Next                   |

Figure 2-10 DDNS Setting

The DDNS (Dynamic Domain Name Service) is a method of keeping a domain name mapping to a dynamic public IP address. In many cable/DSL connections, a dynamic public IP address is assigned for every connection request. After you set up your DDNS service, the DDNS service provider will automatically update your connection information if the public IP address has been changed.

You have to enter the "Host name", "E-Mail address", "Key" and "Confirm key" to initiate the DDNS. The "Host name" should be 1 to 64 character(s) long, and the "E-Mail address" will be used to receive some DDNS

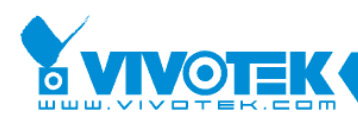

information, please enter a valid e-mail address.

If you have a fixed public IP, or you don't plan to access the camera via Internet, you may deselect the "**Enable DDNS**" checkbox to disable the DDNS function.

#### Forget Key

If you forgot your DDNS key (password), you can enter the Hostname and E-mail address first, and then click on the "Forget Key" button. The forgotten key will be delivered to you via an e-mail by the DDNS provider.

#### Register DDNS

Make sure the host name has not been registered before, you should click on the "Register DDNS" button to proceed.

The DDNS provider usually has a minimal time interval between registrations. For the Safe100.net server, the interval is about 10 minutes. If the host name has already been used, the following messages will prompt.

| Register I | DNS                                                          | $\mathbf{X}$ |
|------------|--------------------------------------------------------------|--------------|
| The wiz    | ard is trying to register the DDNS for you.                  |              |
|            |                                                              |              |
|            | Elapsed time : 0:00:03                                       |              |
|            |                                                              |              |
| Register   | DDNS failed                                                  | X            |
| <b>()</b>  | Hostname is already in use. Please choose another one and tr | y again.     |
|            | 確定                                                           |              |

#### Advanced Information

If you want to use another DDNS server provider other than safe100.net, you can click on "Advanced Information" to change the DDNS provider. There are two check circles for service providers in the advanced setting, one is saf100.net (by VIVOTEK) and another is Custom DDNS server. If you choose the Custom DDNS server, you have to manually enter the Server address and

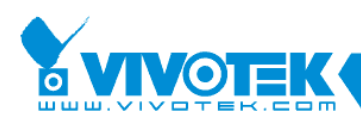

the DDNS domain name as shown below. You can then click the Next button to proceed.

| Installation Wizard 2 - Setup Your Device                                                                       |                          |
|----------------------------------------------------------------------------------------------------|--------------------------|
| DDNS Settings Installation Wiz                                                                                  | ard 2                    |
| Step 1>> System Step 2>> DDNS Step 3>> Wireless                                                                 |                          |
| I Enable DDNS                                                                                                   |                          |
| Registration Information                                                                                        |                          |
| Hostname: pz81x1 .DynDNS-ip.com                                                                                 |                          |
| E-mail address: kenny@vivotek.com                                                                               |                          |
| Key: ••••••                                                                                                    |                          |
| Confirm key:                                                                                                    |                          |
| Hide Advanced Settings                                                                                          |                          |
| Service Provider                                                                                                |                          |
| Safe100.net * Use custom s                                                                                      | server only              |
| Custom DDNS server     when you are     so. Please cor                                                          | told to do<br>ntact your |
| Server name/address: retailer for mo                                                                            | ore details.             |
| Domain name: DynDNS-ip.com                                                                                      |                          |
|                                                                                                    |                          |
|                                                                                                    |                          |
| Contraction of the second second second second second second second second second second second second second s |                          |
|                                                                                                    |                          |
| Cancel Back                                                                                                    | Next                     |

Figure 2-11 Advanced DDNS Setting

When successfully registered to a DDNS provider, the following messages will prompt:

| Register DDNS                                      | X |
|----------------------------------------------------|---|
| The wizard is trying to register the DDNS for you. |   |
|                                                    |   |
| Elapsed time : 0:00:03                             |   |

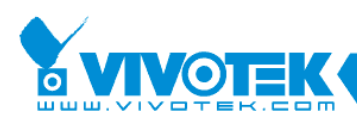

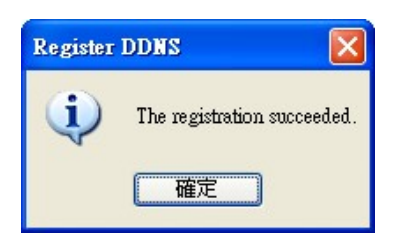

## 2.2.5 Mobile Access

After you finish the DDNS setting, click on the Next button, and if your camera supports mobile viewer and you want to access the device via a mobile phone, you can enable the "Mobile Access" by clicking on the Yes button. The IW2 will prompt for a change of settings for streaming videos to a mobile device:

- 1. <u>Video</u>: The video codec will be set to MPEG-4, and the resolution will be reduced to 176x144 pixels.
- 2. Audio: The audio codec will be set to AAC.

| Mobile Access Setup                                                                                                    |
|----------------------------------------------------------------------------------------------------|
| Do you want to access the device by mobile phone? If you click on the "Yes" button, the video resolution of the device will be set to 176x144. |

Figure 2-12 Mobile Access

## 2.2.6 Wireless Setting

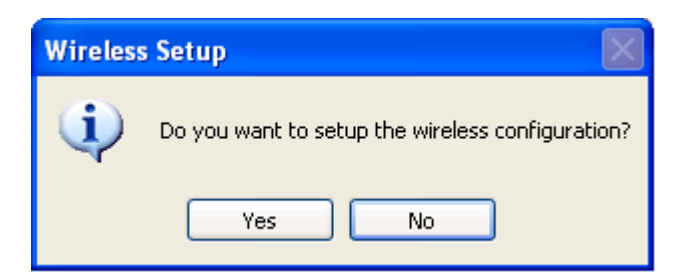

Figure 2-13 Wireless Setting Confirm Box

The above message will prompt **ONLY** when you are working with a model that comes with wireless connection capability. It allows you to configure the wireless connection setting. Click Yes, and you will enter the Wireless configuration screen. The IW2 borrows wireless camera's networking capability to detect and accomplish wireless configuration. No wireless adapter card is

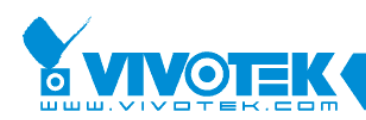

required on your PC running the IW2 utility when using the Smart Setup function.

After a brief search, all reachable APs at the network camera's installation site will be listed. Their key information, including SSID (Service Set Identifier), mode, Channel, Encryption, and Signal Length will also be detected.

| Site Survey                          | $\mathbf{X}$                                                                                                    |                                                                                                    |                                                                                   |                                                                                                  |                                                                                                    |
|--------------------------------------|----------------------------------------------------------------------------------------------------|----------------------------------------------------------------------------------------------------|-----------------------------------------------------------------------------------|--------------------------------------------------------------------------------------------------|----------------------------------------------------------------------------------------------------|
| The device is doing site             | survey.                                                                                                    |                                                                                                    |                                                                                   |                                                                                                  |                                                                                                    |
|                                      |                                                                                                    |                                                                                                    |                                                                                   |                                                                                                  |                                                                                                    |
| Elapsed time: 0                      | ):00:07                                                                                                    |                                                                                                    |                                                                                   |                                                                                                  |                                                                                                    |
| 🥶 Installation Wizard :              | 2 - Setup Your Devi                                                                                                    | e                                                                                                    |                                                                                   |                                                                                                  | ×                                                                                                    |
| Wireless Settin<br>Setup wireless co | <b>igs</b><br>nfiguration for yo                                                                                                    | ur device                                                                                                    | allatio                                                                           | on Wi                                                                                            | izard 2                                                                                                    |
| Step 1>> System                      | 🚯 Step 2>> DDNS                                                                                                    | 💮 Step 3>>                                                                                                    | Wireless                                                                          |                                                                                                  |                                                                                                    |
|                                      | SSID<br>Guest<br>ViewSonicOnTop<br>Guest<br>KaiChun78<br>ASUS<br>dlink825<br>ANDY_officeAP<br>◀<br>Select the wirel<br>Click on the ''Ro<br>Refresh | Mode<br>Infrastructure<br>Infrastructure<br>Infrastructure<br>Infrastructure<br>Infrastructure<br>Infrastructure<br>Infrastructure<br>Infrastructure | Channel  <br>11<br>11<br>08<br>06<br>06<br>03<br>01<br>700 would l<br>n to rescar | Encryption  <br>-<br>-<br>WEP<br>-<br>-<br>WPA2 Auto<br>-<br>WEP<br>ike to use.<br>n if it is no | Signal Length         69%         65%         41%         47%         43%         49%         57%         53%         53% |
| Cancel                               |                                                                                                    |                                                                                                    |                                                                                   | Back                                                                                             | Next                                                                                                    |

Figure 2-14 Wireless Setting

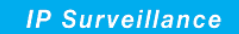

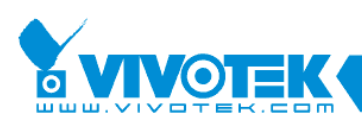

Click to select a preferred AP and click Next to proceed. Click Yes to connect to a wireless AP.

| Wireless | Connection Testing                                                                                            |
|----------|----------------------------------------------------------------------------------------------------|
| 2        | Do you need to switch to WLAN connection now?<br>Press "Yes", then your device will try to connect to the AP. |
|          | Yes No                                                                                                    |

You will be prompted if WEP or WPA-PSK encryption key is required.

| WEP Authenticatio | n  |        | ×  |   |
|-------------------|----|--------|----|---|
| Network key:      |    |        |    |   |
|                   |    | Cancel | ок |   |
| WPA Authenticatio | on |        |    | × |
| Pre-shared key:   |    |        |    |   |
|                   |    |        |    |   |

Figure 2-15 Wireless Access Authentication

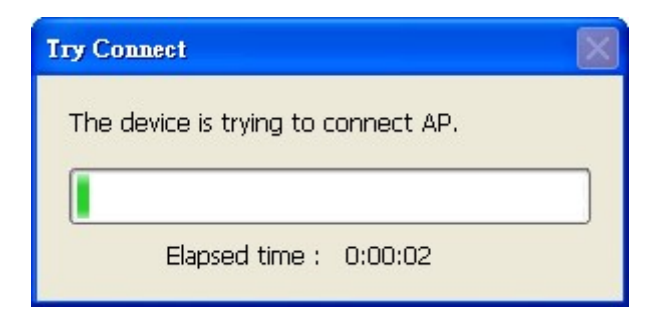

Depending on the quality of your wireless connections, you may need to retry the connections.

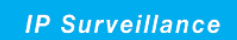

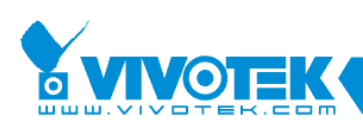

When successfully connected, the below message will be displayed.

| 🖷 Installation Wizard 2 -                 | Setup Your Device                                                      | × |
|-------------------------------------------|------------------------------------------------------------------------|---|
| Wireless Connect<br>Please follow the ins | tion Status<br>Atructions Installation Wizard 2                        |   |
| Step 1>> System                           | Step 2>> DDNS 🚯 Step 3>> Wireless 🚯 Step4>> Wireless Status            |   |
|                                           | Successful!<br>Your device has connected to your wireless AP.          |   |
|                                           | Please unplug your Ethernet cable and click on the "Next" to continue. |   |
|                                           |                                                                        |   |
| Cancel                                    | Back                                                                   |   |

Figure 2-16 Wireless Connection Success Information

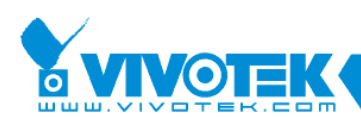

If the connection fails, a different message will display.

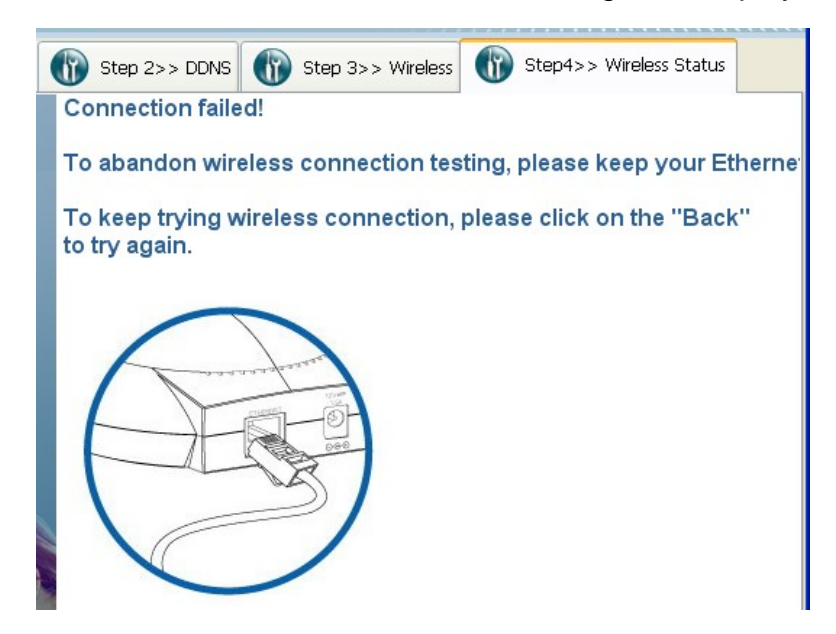

Figure 2-17 Wireless Connection Failed

When the wireless connection is successfully made, you can unplug your LAN cable. Click Apply on the following screen to end the Smart Setup process.

| 🖳 Installation Wizard               | 12 - Setup Your Device                                                                                                    | ×   |
|-------------------------------------|----------------------------------------------------------------------------------------------------|-----|
| Apply Settings<br>Apply settings to | s Installation Wizard                                                                                                    | 2   |
| Step 3>> Ports                      | 🚯 Step 4>> DDNS 🚯 Step 5>> Wireless 🚯 Step 6>> Apply                                                                                                    | • • |
|                                     | Please check the following settings.                                                                                                    |     |
|                                     | System/Date/Time                                                                                                    |     |
|                                     | Network                                                                                                    |     |
|                                     | Ports                                                                                                    |     |
|                                     | DDNS                                                                                                    |     |
|                                     | Wireless                                                                                                    |     |
|                                     | If you would like to change the above settings,<br>please click on the "Back" button.Click on the<br>"Apply" button to apply the settings to the device | ÷.  |
| Cancel                              | Back Appl                                                                                                    | y I |

Figure 2-18 Apply Settings

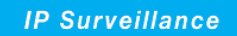

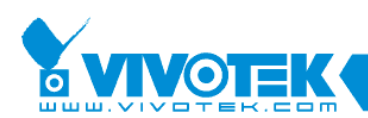

| Apply Settings                                                               | $\mathbf{X}$ |
|------------------------------------------------------------------------------|--------------|
| Applying settings to the device is in progress, please wait for a few minute | es.          |
|                                                                              |              |
| Elapsed time: 0:00:41                                                        |              |

The Apply process will take several seconds. Your network camera will automatically reset during the process.

| Apply Settings Status |                                            |
|-----------------------|--------------------------------------------|
| ٩                     | Applying settings to the device succeeded! |
|                       | ок                                         |

The Access Information page will prompt, showing access links to the network camera.

| 똌 Installation Wizard 2 | 2 - Access Information                                                                                         | × |
|-------------------------|----------------------------------------------------------------------------------------------------|---|
| Access Informa          | tion Installation Wizard                                                                                       | 2 |
| Access the device       | everywhere Installation wizard                                                                                 | 4 |
|                         | Click the links below to access the device.                                                                    |   |
|                         | Access Information<br>Access from Home: <u>http://192.168.4.131</u>                                            |   |
|                         | Access from Internet: http://111.240.148.133:8080                                                              |   |
|                         | Access from Cellphone: <a href="http://iii.240.148.133:554/live2.sdp">rtsp://iii.240.148.133:554/live2.sdp</a> |   |
|                         |                                                                                                    |   |
|                         |                                                                                                    |   |
|                         |                                                                                                    |   |
|                         |                                                                                                    |   |
|                         |                                                                                                    |   |
|                         |                                                                                                    |   |
|                         | Add to my favorite Export to desktop Advanced information                                                      |   |
|                         |                                                                                                    |   |
|                         | Exit                                                                                                    |   |

Figure 2-19 Access Information

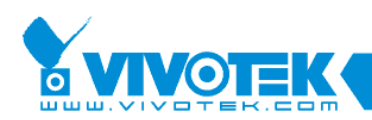

The **Access from Home** provides an access link from the PC where you run the IW2 to the network camera.

The **Access from Internet** provides an access link to the network camera via Internet.

The **Access from Cellphone** provides an access link to the network camera's MPEG4 video stream. The default is using stream #3 in MPEG-4 format, which is usually set as a minimized-size streaming for remote monitoring via 3GPP-compatible cell phones or other mobile devices. Running over the RTSP protocol, it should be noted that most players on cell phones do not support RTSP authentication. The firmware default for RTSP authentication is disabled.

#### **Error Messages:**

Some error messages might appear due to network problems or inappropriate configuration. Shown below are the messages and suggestions to resolve the problems:

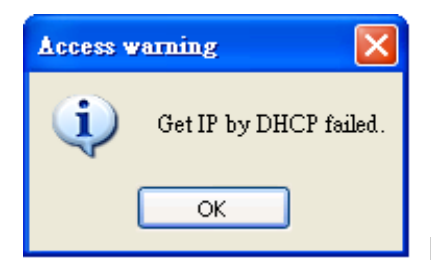

DHCP service is not present in your local network.

Consult your network administrator for correct configuration. If you need to utilize a direct connection with a PC using a cross cable, the default password for a VIVOTEK network camera is <169.254.0.99.> If there are multiple cameras in your network, they will be assigned with addresses starting from 169.254.0.99, and the IP addresses will be determined by the MAC address of each camera. A camera that comes with a larger MAC address number will be assigned a larger IP address number.

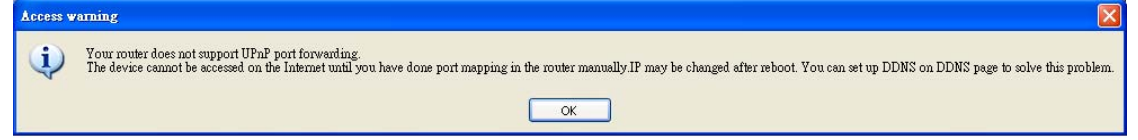

You router does not have specific ports opened for routing access from Internet via UPnP ports. Consult your network administrator for more information.

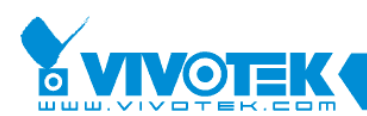

| Access w | arning 🔀                                                                                |
|----------|-----------------------------------------------------------------------------------------|
| <b>i</b> | IP may be changed after reboot. You can set up DDNS on DDNS page to solve this problem. |
|          | ОК                                                                                      |

Figure 2-20 Error Messages

This message might prompt if you use PPPoE configuration and the IP has changed after a system reboot. You may use DDNS service to replace the non-static IP.

#### **Preserving Access Information**

Add to My Favorite: The access links created by IW2 will be added to your IE browser's favorites.

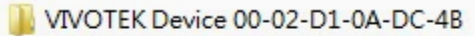

- Access Device From Home
- Access Device From Internet
- 🖉 Access Device From Mobile

Figure 2-21 Access Information Saved to My Favorites

**Export to Desktop:** An HTML file containing the access links will be placed on your desktop. Double-click to open the HTML record.

| Export to | o desktop 🛛 🔀                                       |                     |
|-----------|-----------------------------------------------------|---------------------|
| j,        | HTML access files had been created on your desktop. | VIVO<br>ce_00<br>B+ |

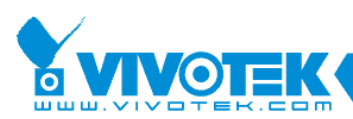

| 🕒 🕤 🗢 🚺 C:\Docum | nents and Settings\liya.liu\WIVOTEKDevice_0 | 0-02-D1-0B-80-2B.html       | 💌 🛃 🗙 🚼 Google |
|------------------|---------------------------------------------|-----------------------------|----------------|
| 吕 🔻 🔧 Google     | 🏈 Access your camera 00-0                   | 2 ×                         | 🟠 • 🗟 · 🗆 👼 •  |
|                  |                                             | Access your camera 00-02-D1 | -0B-80-2B      |
|                  | Access from Home                            | http://192.168.14.187       |                |
|                  | Access from Internet                        | http://59.120.3.16:8080     |                |
|                  |                                             |                             |                |

Figure 2-22 Access Information in HTML

#### Advanced Information: Hexadecimal or ASCII.

| Advanced information         |                                        |
|------------------------------|----------------------------------------|
| Network type:                | DHCP                                   |
| UPnP port forwarding status: | Disabled                               |
|                              | 8080, 554, 5556, 5557                  |
| DDNS status:                 | Disabled                               |
| PPPoE status:                | Disabled                               |
| Wireless status:             | Your device does not support wireless. |
|                              |                                        |

Figure 2-23 Advanced Information

Click on the Advanced Information button to reveal more information about the current connection settings.

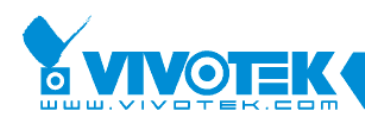

## 2.3 Manual Setup

# 

Write down the fixed IP or the IP address acquired through a DHCP service for your camera before you proceed. This IP will be necessary if you need to configure **wireless** network connections afterwards.

When you select one device in the selection list, the "**Manual Setup**" button will be enabled. Click on it to modify the settings of the selected device. The IW2 will attempt to connect to the selected device.

If user name and password have been configured on the device, a confirm box will prompt. Enter User name and Password for access to the device. If you failed three times, the IW2 will display a warning message (see below) and abort the connection.

| Connecting to the device 00-02-D1-11-55-66 |                                 |        |
|--------------------------------------------|---------------------------------|--------|
| Please en                                  | ter the administrator password: |        |
| User name:                                 | root                            |        |
| Password:                                  | ****                            | ]      |
| ОК                                         |                                 | Iancel |

Figure 2-24 Authentication Dialog Window

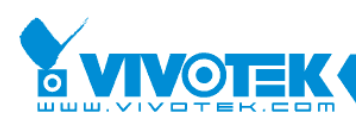

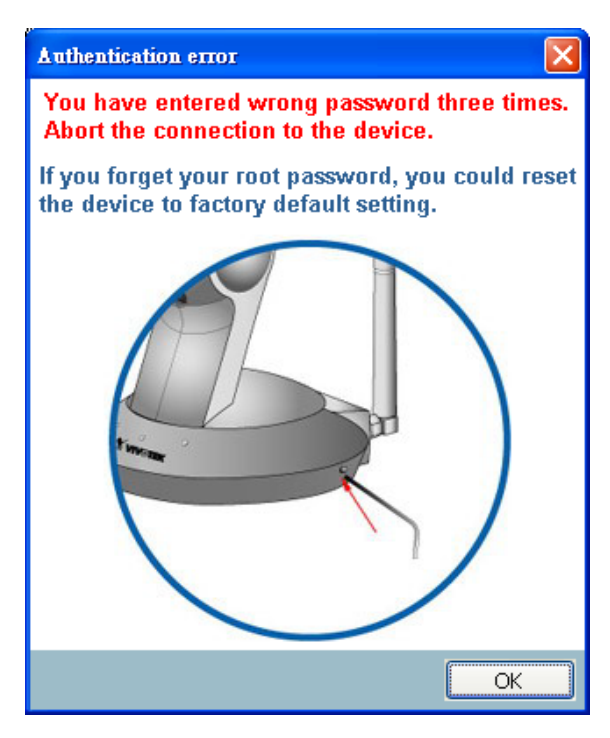

Figure 2-25 Authentication error

## 2.3.1 System Setting

After connected to the selected device, the Installation wizard 2 will switch to system setting page as shown in Figure 2-26.

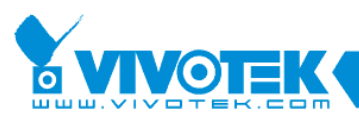

| Installation Wizard 2 - Se | etup Your Device                                                          |
|----------------------------|---------------------------------------------------------------------------|
|                            |                                                                           |
| General Settings           | Installation Wizard 2                                                     |
| System, date, and time     | setup                                                                     |
| Step 1>> System            |                                                                           |
|                            | System setup                                                              |
|                            | Hostname: VIVOTEK IZ7151 Network Camera                                   |
|                            | Administrator                                                             |
|                            | User name: root                                                           |
|                            | Password: *                                                               |
|                            | Confirm password: *                                                       |
|                            |                                                                           |
|                            |                                                                           |
|                            | Date: 2008/ 1/21 💌                                                        |
|                            | Time: 17:19:54 (hh:mm:ss)                                                 |
|                            | ⊙Keep current date and time                                               |
|                            | O Synchronize with computer time                                          |
|                            | ◯ Set date and time manually                                              |
|                            | ○ Synchronize to network time server automatically                        |
|                            | For security consideration, you can assign the hostname and administrator |
|                            | cannot access the device. If you forget your administrator password, your |
|                            | device must be restored to default settings.                              |
| Cancel                     | Next                                                                      |

Figure 2-26 System setting page

| Cancel      |                          |
|-------------|--------------------------|
| Click to ca | ncel the setup progress. |

Next

Click to keep the present setting and proceed.

#### 2.3.1.1 Change Host Name

The "**Hostname**" is displayed on a camera's web browser homepage and is displayed on the title bar with every video feeds from the camera. The maximum string length is 40 characters or 13 characters in double-byte-character- systems like Chinese or Japanese. Although some devices support Unicode, the maximum string length depends on the

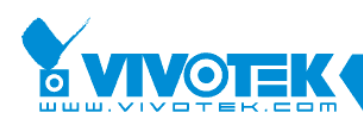

characters you enter, and the actual length may be less than 20 alphabetic characters. A warning message will prompt if you enter invalid characters that are not supported by the ASCII code.

| Username Еггог |                                                                                 |
|----------------|---------------------------------------------------------------------------------|
| (į)            | The content of hostname is incorrect, contains invalid characters:", ', <, >, & |
|                | 確定                                                                              |

Figure 2-27 User Name Error Message

#### 2.3.1.2 Change root password

To change the administrator's password, type the new password in both **"Password"** and **"Confirm Password"** text boxes identically. The maximum length of password depends on the server you connected. A warning message will prompt if you enter invalid characters that are not supported by the ASCII code. The default administrator name is "root," and this name can not be changed.

#### 2.3.1.3 Adjust date and time

| Date/Time setup                                  |  |
|--------------------------------------------------|--|
| Date: 2008/ 1/21 💌                               |  |
| Time: 17:21:17 (hh:mm:ss)                        |  |
| ⊙Keep current date and time                      |  |
| O Synchronize with computer time                 |  |
| ◯ Set date and time manually                     |  |
| Synchronize to network time server automatically |  |
|                                                  |  |

#### Figure 2-28 Date/Time setup

There are three ways to adjust system date and time:

1. **"Synchronize with computer time"**: The easiest way is to make device synchronized with the computer running IW2.

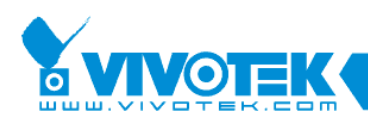

- 2. "Set date and time manually": Set the date and time manually by entering new values. Notice the format in the related field while typing.
- 3. "Synchronize to network time server automatically": Make device automatically synchronized with time servers over the Internet every hour. Note that the NTP time server setting is made through a browser management session with the network camera. The configuration is found in System -> System Time -> NTP server.

If you want to keep the current date and time, please choose "Keep current date and time".

### 2.3.2 Network Setting

The IW2 can help you setup the network connection with LAN or PPPoE. After you clicked on the "**Next**" button from the System page, the IW2 will prompt you for making the PPPoE setting (Figure 2-29). If you want to connect your network camera to Internet via PPPoE, please click on "**Yes**" to start the PPPoE setting process, or click on "**No**" to invoke the LAN setting.

# 

If you accidentally click Yes while you do not want to set up network on PPPoE, close the General Settings window and start again.

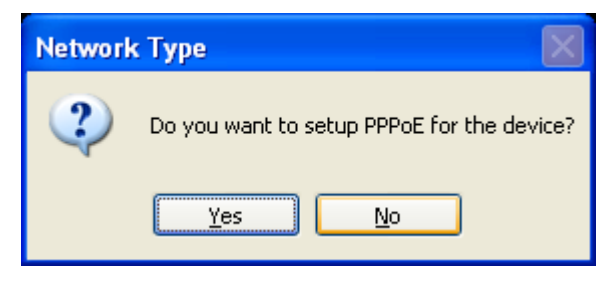

Figure 2-29 Choosing the network type
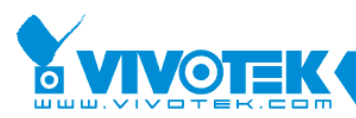

### 2.3.2.1 PPPoE Setting

| 🖷 Installation Wizard 2 - Setup Your Device                          | ×                                                                                   |
|----------------------------------------------------------------------|-------------------------------------------------------------------------------------|
| Internet Account Settings<br>Enter your Internet account information | Installation Wizard 2                                                               |
| Step 1>> System Step 2>> PPPoE Setting                               |                                                                                     |
| PPPoE username:                                                      |                                                                                     |
| PPPoE password:                                                      |                                                                                     |
| Please enter the us<br>Service Provider) to                          | ername and password provided by your ISP (Internet<br>connect to Internet by PPPoE. |
| You can click on the<br>password.                                    | • "Test" button to verify the provided username and                                 |
| Test                                                                 |                                                                                     |
|                                                                      |                                                                                     |
| Cancel                                                               | Back Next                                                                           |

Figure 2-30 Network Setting for PPPoE

If you click on **"Yes"** in the "Network Type" dialog, you will enter the PPPoE setting page. Enter **"PPPoE username"** and **"PPPoE password"** provided by your Internet Service Provider. If you do not know the account information, please contact your ISP. After entering the account information, please click on the **"Next"** button to continue.

The maximum length of user name is 128 characters and 64 for the password. A warning message will prompt if you enter invalid characters that are not supported by the ASCII code.

During the initiation process the IW2 automatically analyzes your network environment, and will prompt you for configuring PPPoE connection. If you

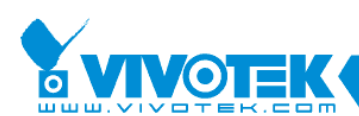

attach cameras to a local area network, the PPPoE prompt might not appear.

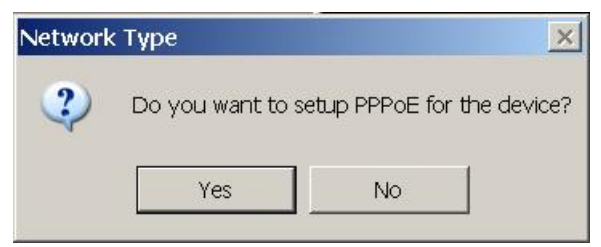

If your network connection is made via PPPoE, click Yes to begin configuration.

| 🖷 Installation Wizard 2 - Se                  | etup Your Device 🛛 🔀                                                                                                    |
|-----------------------------------------------|----------------------------------------------------------------------------------------------------|
| Internet Account S<br>Enter your Internet acc | ettings Installation Wizard 2                                                                                               |
| 🚯 Step 1>> System                             | Step 2>> PPPoE settings                                                                                                    |
|                                               | PPPoE username: T0461239                                                                                                    |
|                                               | PPPoE password:                                                                                                    |
|                                               | Please enter the username and password provided by your ISP (Internet<br>Service Provider) to connect to Internet by PPPoE. |
|                                               | You can click on the "Test" button to verify the provided username and password.<br>Test                                    |
|                                               |                                                                                                    |
| Cancel                                        | Back Next                                                                                                    |

- 1. On the Internet Account Settings page, enter PPPoE username and PPPoE password distributed to you by your ISP.
- 2. You can use the **Test** button to verify the connectivity via PPPoE.

| Verify PPPoE Username and Password                                                                     | $\times$ |
|----------------------------------------------------------------------------------------------------|----------|
| The device is connecting to cable/DSL modem to verify the username and password. Please wait a moment. |          |
|                                                                                                    |          |
| Elapsed time : 0:00:03                                                                                 |          |

The IW2 will try to connect via the cable/DSL modem with your ISP server.

3. Upon successful connection, the following message will prompt.

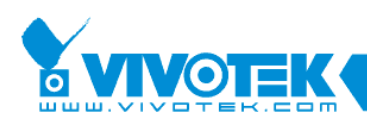

| Installation Wizard 2 - Se                     | tup Your Device             |                                                                                                    | X                     |
|------------------------------------------------|-----------------------------|----------------------------------------------------------------------------------------------------|-----------------------|
| Internet Account Se<br>Enter your Internet acc | ettings<br>ount information | Installation                                                                                                    | Wizard 2              |
| Step 1>> System                                | 🛐 Step 2>> PPPoE            | settings                                                                                                    |                       |
|                                                | PPPoE username:             | T0461239                                                                                                    |                       |
|                                                | PPPoE password:             | *****                                                                                                    |                       |
|                                                | Verify PPPo                 | username and password provided<br>to connect to Internet by PPPoE.<br>DE Username and Password 文<br>we mame and password are correct.<br>確定 | by your ISP (Internet |
| Cancel                                         |                             |                                                                                                    | Back Next             |

4. Continue your configuration using the Next button.

If PPPoE service is not valid or you entered the wrong user name/password, the following message will prompt. Consult your ISP for correct PPPoE setup.

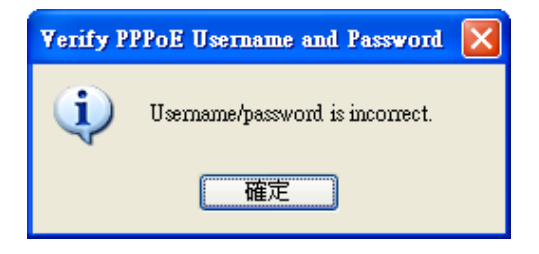

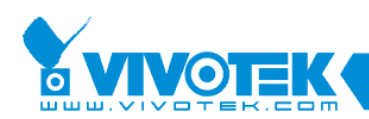

#### 2.3.2.2 LAN Setting

If you click on "**No**" in the "Network Type" dialog, you will enter the Network Setting page. In this page, you can manually enter a static IP, subnet mask, default gateway, primary DNS server, and secondary DNS server. Please consult your network administrator for networking information.

| 🖷 Installation Wizard 2 - :                | Setup Your Device        |                       | × |
|--------------------------------------------|--------------------------|-----------------------|---|
| Network Settings<br>Setup network configur | ration                   | Installation Wizard 2 |   |
| Step 1>> System                            | Step 2>> Network Setting |                       |   |
|                                            | Get IP by DHCP Server au | tomatically           |   |
|                                            | IP address:              | 60.248.39.146         |   |
|                                            | Subnet mask:             | 255.255.255.240       |   |
|                                            | Default gateway:         | 60.248.39.145         |   |
|                                            | Primary DNS server:      | 168.95.1.1            |   |
|                                            | Secondary DNS server:    | 192.168.0.20          |   |
|                                            |                          |                       |   |
| Cancel                                     |                          | Back Next             |   |

Figure 2-31 Network Setting for LAN

You can set up the network with DHCP or fixed IP:

- <u>DHCP</u>: Select the "Get IP by DHCP Server automatically" checkbox will force the device to renew its IP address whenever it reboots, and the related network configuration is provided by the DHCP server.
- Fixed IP: If you want the device to use a fixed IP, please deselect the "Get IP by DHCP Server automatically" checkbox and assign a valid IP address, subnet mask, default gateway and DNS server for the device.

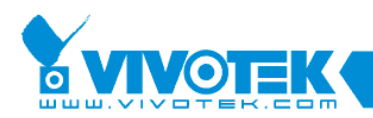

## 2.3.3 Port Setting

If your device is located behind the router (such as private fixed IP or private DHCP) and you want to access the device through the Internet, your router must be configured first. The UPnP port forwarding will configure your router automatically, but if your router does not support UPnP, you need to manually configure the port numbers and port forwarding feature. The IW2 will detect whether your router support UPnP or not. If your router supports UPnP, IW2 will automatically select an apporpriate "UPnP port forwarding" configuration for you, otherwise it will recommend the "Manual" mode and you have to inspect those port numbers and make the port mapping on your router manually.

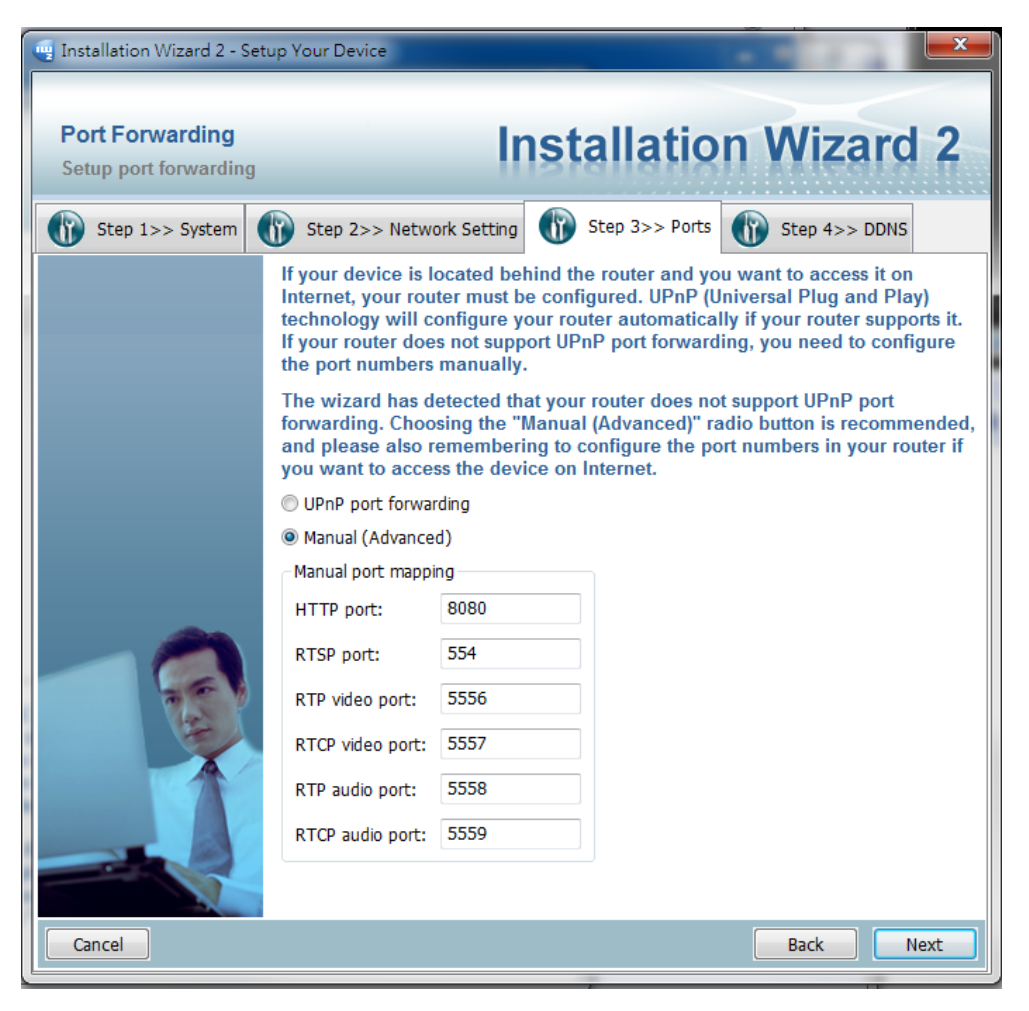

Figure 2-32 UPnP Port Forwarding Setting

You can manually enter a port number (1025~65535) for RTSP, RTP video,

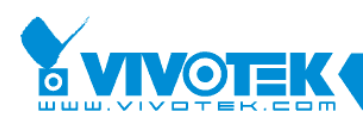

RTCP video, or RTP audio ports. If you enter a port number not among the range from 1025 to 65535, an error message will prompt.

| Invalid F | TSP Port                                                |
|-----------|---------------------------------------------------------|
| (į)       | The RTSP port number must be 554 or within 1025 ~ 65535 |
|           | 確定                                                      |

Figure 2-33 Port Number Error Message

## 2.3.4 DDNS Setting

| 🖷 Installation Wizard 2 - | Setup Your Device                                                                        |                                                                                                    | ×                                                                                                    |
|---------------------------|------------------------------------------------------------------------------------------|----------------------------------------------------------------------------------------------------|----------------------------------------------------------------------------------------------------|
|                           |                                                                                          |                                                                                                    |                                                                                                    |
| DDNS Settings             |                                                                                          | Instal                                                                                                    | lation Wizard 2                                                                                                    |
| Setup a domain name       | for device to be a                                                                       | ccessed on the Internet                                                                                                    |                                                                                                    |
| 🕼 Step 1>> System         | Step 2>> Network 9                                                                       | ietting 👔 Step 3>> Po                                                                                                    | ts Step 4>> DDNS                                                                                                    |
|                           | 🗹 Enable DDNS                                                                            |                                                                                                    |                                                                                                    |
|                           | -Registration Informa                                                                    | tion                                                                                                    |                                                                                                    |
|                           | Host name:                                                                               | VIVOTEK                                                                                                    | .safe100.net                                                                                                    |
|                           | E-mail address:                                                                          | VIVOTEK@VIVOTEK.COM                                                                                                    |                                                                                                    |
|                           | Key:                                                                                     | •••••                                                                                                    | Forget Key                                                                                                    |
|                           | Confirm key:                                                                             | •••••                                                                                                    | Register DDNS                                                                                                    |
|                           | DDNS (Dynamic<br>name linked to<br>a dynamic publi<br>can setup your I<br>your DDNS host | Domain Name Service<br>a dynamic public IP ad<br>ic IP address is assigne<br>DDNS service here and<br>name if the public IP a | ) is a method of keeping a domain<br>dress. In many cable/DSL connections,<br>d for every connecting request. You<br>the device will automatically update<br>ddress is changed. |
| Cancel                    |                                                                                          |                                                                                                    | Back Next                                                                                                    |

Figure 2-34 DDNS Setting

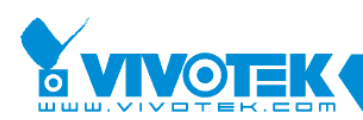

The DDNS (Dynamic Domain Name Service) is a method of keeping a domain name mapping to a dynamic public IP address. In many cable/DSL connections, a dynamic public IP address is assigned for every connection request. After you setup your DDNS service, and then the device will automatically update your connection information if the public IP address has been changed.

You have to enter the "Host name", "E-Mail address", "Key" and "Confirm key" to initiate the DDNS. The "Host name" should be 1~64 character(s), and the "E-Mail address" will receive some DDNS information, please input your e-mail address carefully.

If you have a fixed public IP, or you don't plan to access the camera via Internet, you may deselect the "**Enable DDNS**" to disable the DDNS function.

#### Forget Key

If you forgot your DDNS key (password), you could input the Hostname and E-mail address first, and then click on the "Forget Key" button. The key will be sent to you via an e-mail by the DDNS provider.

#### Register DDNS

Make sure the host name has not been registered before, you should click on the "Register DDNS" to proceed.

The DDNS provider usually has a minimal time interval between registrations. For Safe100.net, it is about 10 minutes. If the host name has already been used, the following messages will prompt.

| Register DDNS                                      | X |
|----------------------------------------------------|---|
| The wizard is trying to register the DDNS for you. |   |
| (1111                                              |   |
| Elapsed time : 0:00:03                             |   |

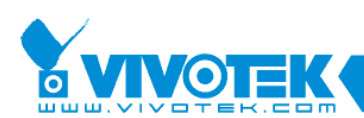

| Register | DDNS failed 🛛 🔀                                                      |
|----------|----------------------------------------------------------------------|
| (į)      | Hostname is already in use. Please choose another one and try again. |
|          | 確定                                                                   |

#### Advanced Information

If you want to use another DDNS server provider rather than safe100.net, you can click on "Advanced Information" to change the DDNS provider. There are two service providers in the advanced setting, one is saf100.net and another is Custom DDNS server. If you choose the Custom DDNS server, you have to manually enter the Server address and the DDNS domain name as shown below.

| 🖷 Installation Wizard 2 - 9 | Setup Your Device  |                         | X                              |
|-----------------------------|--------------------|-------------------------|--------------------------------|
|                             |                    |                         |                                |
| DDNS Settings               |                    | Instal                  | lation Wizard 2                |
| Setup a domain name         | for device to be a | ccessed on the Interne  | auon meara il                  |
| 🚯 Step 1>> System           | Step 2>> Network S | ietting 🚯 Step 3>> Po   | rts 🕼 Step 4>> DDNS            |
|                             | Enable DDNS        | hine                    |                                |
|                             | Host name:         |                         | .safe100.net                   |
|                             | E-mail address:    | VIVOTEK@VIVOTEK.COM     | ]                              |
|                             | Key:               | •••••                   | Forget Key                     |
|                             | Confirm key:       | •••••                   | Register DDNS                  |
|                             | Hide Advanced Sett | tings                   |                                |
|                             | Service Provider — |                         | )                              |
|                             | 🔘 safe100.net      |                         | * Use custom server only       |
|                             | Oustom DDN         | S server                | so. Please contact your        |
|                             | Server name        | /address: ns1.safe100.n | et  retailer for more details. |
|                             | Domain nam         | ie: safe100.net         |                                |
| 7                           |                    |                         |                                |
|                             |                    |                         |                                |
|                             |                    |                         |                                |
| Cancel                      |                    |                         | Back Next                      |

Figure 2-35 Advanced DDNS Setting

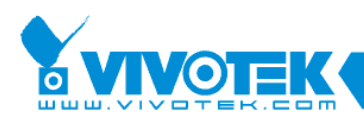

## 2.3.5 Mobile Access

When the DDNS setting is done and you click on the Next button, the Mobile Access message will prompt if your camera supports mobile viewer. You can enable the "Mobile Access" by clicking on the Yes button. By default, the IW2 will access video stream #3 form a network camera, which is normally the smallest-size video stream:

- 1. <u>Video</u>: The video codec will be set to MPEG-4, and the resolution will be set to 176x144 pixels.
- 2. Audio: The audio codec will be set to AAC.

| Aobile Access Setup                                                                                                    |
|----------------------------------------------------------------------------------------------------|
| Do you want to access the device by mobile phone? If you click on the "Yes" button, the video resolution of the device will be set to 176x144. |
|                                                                                                    |

Figure 2-36 Mobile Access

## 2.3.6 Wireless Setting

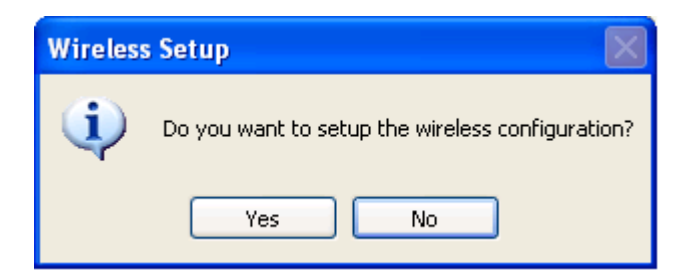

Figure 2-37 Wireless Setting Confirm Boxn

The message above will only display when you select a network camera with wireless connection capability. If you click Yes, you can continue with wireless connection setting. Please refer to Figure 2-38 below.

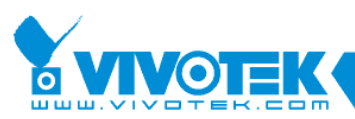

| 🖳 Installation Wizard 2 - Se                  | tup Your Devic   | e                                     |        |
|-----------------------------------------------|------------------|---------------------------------------|--------|
| Wireless Settings<br>Connect your device with | n wireless AP    | Installation Wi                       | zard 2 |
| Step 2>> Network Setting                      | () Step 3>>      | Ports Step 4>> DDNS Step 5>> Wireless | · · ·  |
|                                               | SSID: d          | lefault                               |        |
|                                               | Wireless mode: I | nfrastructure 💌                       |        |
|                                               | d                | hannel: 1                             |        |
|                                               | Encrypt:         | lone 💌                                |        |
|                                               |                  |                                       |        |
|                                               |                  |                                       |        |
|                                               |                  |                                       |        |
|                                               |                  |                                       |        |
| Cancel                                        |                  | Back                                  | Next   |

Figure 2-38 Wireless Setting

#### 2.3.6.1 Basic Settings

**"SSID"** (Service Set Identifier), it is a name which identified a wireless network. Access Points and wireless clients attempting to connect to a specific WLAN (Wireless Local Area Network) must use the same SSID. The default setting is *default*. Note: The maximum length of SSID is 32 using single-byte characters.

"Wireless mode" Click on the pull-down menu, and you can see the following options:

 "Infrastructure" - Connect the device to the WLAN via an Access Point (The default setting). "Ad-Hoc" - Connect the device directly to a host computer that is equipped with a wireless adapter in a peer-to-peer mode.

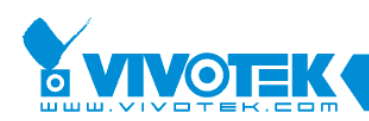

 "Channel" While in the infrastructure mode, the channel will be automatically set to the same channel setting of the selected Access Point. While in Ad-Hoc mode, the channel must be set to the same channel for each wireless adapter. The default channel setting depends on the network setting of your installation site.

#### 2.3.6.2 Data Encryption

"**Encrypt**" You can choose the encryption type you want in the pull-down menu, there are three items: None, WEP and WPA-PSK.

#### 2.3.6.3 None

If your wireless environment doesn't need encryption, please choose "None".

#### 2.3.6.4 WEP

If your encryption is WEP, please choose the "**WEP**" in the Encrypt pull-down menu, and you have to enter the following information.

| 🖳 Installation Wizard 2 - S                 | Setup Your Device      |                         |                   | X     |
|---------------------------------------------|------------------------|-------------------------|-------------------|-------|
| Wireless Settings<br>Connect your device wi | th wireless AP         | Install                 | ation Wiz         | ard 2 |
| Step 2>> Network Setting                    | g 🚯 Step 3>> Ports     | 5 🚯 Step 4>> DDNS       | Step 5>> Wireless | < >   |
|                                             | SSID: default          | :                       |                   |       |
|                                             | Wireless mode: Infrast | ructure 💌               |                   |       |
|                                             | Channe                 | 1 🗸                     |                   |       |
|                                             | Encrypt: WEP           | ▼                       |                   |       |
|                                             | Auth n                 | node: Open 🐱            |                   |       |
|                                             | Key le                 | ngth: 128bits 💌         |                   |       |
|                                             | Key fo                 | rmat: ASCII 💌           |                   |       |
|                                             |                        | <ul> <li>● 1</li> </ul> |                   |       |
|                                             |                        | 02                      |                   |       |
|                                             |                        | ○3                      |                   |       |
|                                             |                        | 4                       |                   |       |
|                                             |                        |                         |                   |       |
|                                             |                        |                         |                   |       |
|                                             |                        |                         |                   |       |
| Cancel                                      |                        |                         | Back              | Next  |

Figure 2-39 WEP Setting page

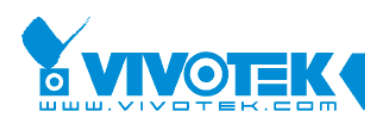

"Auth. Mode" Choose one of the following modes,

"**Shared**" – allows communication only with other devices on identical WEP settings.

"Open" – communicates the key across the network.

"**Key length**": The administrator can select the key length among 64 or128 bits. The selection will depend on the selected device.

"Key format": Hexadecimal or ASCII.

"HEX" digits consist of the numbers 0~9 and the letters A~F.

"**ASCII**" is a code for representing English letters as numbers from 0-127 except  $\underline{"}, \underline{<}$  and space characters.

**"Key**": Enter a key in either hexadecimal or ASCII format. When selecting different key length, acceptable input length is listed as following:

64 bits key length: 10 Hex digits or 5 characters.

128 bites key length: 26 Hex digits or 13 characters.

#### 2.3.6.5 WPA-PSK

If your encryption type is WPA, please select "**WPA-PSK**". And you have to enter the pre-shared key and select a proper encryption algorithm (TKIP or AES).

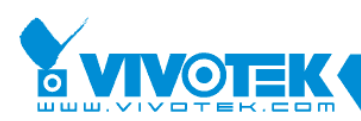

| 🖷 Installation Wizard 2 - S                  | etup Your Device                                |                                 |                   |        |
|----------------------------------------------|-------------------------------------------------|---------------------------------|-------------------|--------|
| Wireless Settings<br>Connect your device wit | th wireless AP                                  | Install                         | ation Wi          | zard 2 |
| Step 2>> Network Setting                     | ) 🕜 Step 3>> Port                               | s 🚯 Step 4>> DDNS               | Step 5>> Wireless | < >    |
|                                              | SSID: defaul<br>Wireless mode: Infras<br>Channe | ructure V                       | -                 |        |
|                                              | Encrypt: WPA-t<br>Pre-st<br>Algori              | SK V<br>ared key:<br>hm: TKIP V |                   |        |
|                                              |                                                 |                                 |                   |        |
| Cancel                                       |                                                 |                                 | Back              | Next   |

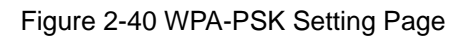

When all wireless-related settings are done, click **Next** to proceed.

You will enter the Apply Settings page, click on the **Apply** button.

Open a command prompt window (or click on Windows Start menu, type "cmd" in the Run command field). Ping the camera's LAN port IP address (**use the** <ping xxx.xxx.xx -t> argument in the command).

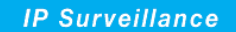

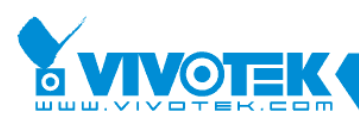

| C:\WINDOWS\system32\cmd.exe - ping 192.168.14.86 -t                                                                                                    | × |
|----------------------------------------------------------------------------------------------------|---|
| Microsoft Windows XP [版本 5.1.2600]<br>(C) Copyright 1985-2001 Microsoft Corp.                                                                                                    | Ĥ |
| C:\Documents and Settings\liya.liu>ping 192.168.14.86 -t                                                                                                    |   |
| Pinging 192.168.14.86 with 32 bytes of data:                                                                                                    |   |
| Reply from 192.168.14.86: bytes=32 time<1ms TTL=64<br>Reply from 192.168.14.86: bytes=32 time<1ms TTL=64<br>Reply from 192.168.14.86: bytes=32 time<1ms TTL=64<br>Reply from 192.168.14.86: bytes=32 time<1ms TTL=64<br>Reply from 192.168.14.86: bytes=32 time<1ms TTL=64<br>Reply from 192.168.14.86: bytes=32 time<1ms TTL=64<br>Reply from 192.168.14.86: bytes=32 time<1ms TTL=64<br>Reply from 192.168.14.86: bytes=32 time<1ms TTL=64<br>Reply from 192.168.14.86: bytes=32 time<1ms TTL=64<br>Reply from 192.168.14.86: bytes=32 time<1ms TTL=64<br>Reply from 192.168.14.86: bytes=32 time<1ms TTL=64<br>Reply from 192.168.14.86: bytes=32 time<1ms TTL=64<br>Request timed out.<br>Request timed out.<br>Request timed out.<br>Request timed out. |   |
|                                                                                                    | - |

Figure 2-41 Pinging the Camera's LAN Port

Watch closely when the pinging process displays "Request timed out." That means the wireless connection is taking over. **Unplug your LAN port from the camera's RJ45 LAN port immediately**.

The camera should automatically restart. When the camera comes back online, you should be able to receive the below message with the Apply Setting Status.

| Apply Se | tting Status 🛛 🔀                           |
|----------|--------------------------------------------|
| (į)      | Applying settings to the device succeeded! |
|          | 確定                                         |

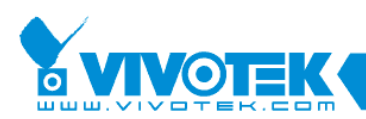

As shown in the Advanced Information panel on the Access Information page, the Wireless status should be stated as "Connected."

| 🦷 Installation Wizard 2 - Acc | ess Information                                  |                          |                           |
|-------------------------------|--------------------------------------------------|--------------------------|---------------------------|
|                               |                                                  |                          |                           |
| Access Information            |                                                  | Installatio              | on Wizard 2               |
| Access the device every       | where                                            | motanatio                | III MILAIA F              |
|                               | Click the links below to a<br>Access Information | access the device.       |                           |
|                               | Access from Home:                                | http://192.168.14.85     |                           |
|                               | Access from Internet:                            | http://PZ71x2.safe100.ne | <u>et:8080</u>            |
|                               | Access from Cellphone:                           | rtsp://PZ71x2.safe100.ne | et:554/live2.sdp          |
|                               |                                                  |                          |                           |
|                               | Add to my favorite                               | Export to desktop        | Hide advanced information |
|                               | Advanced information                             |                          |                           |
|                               | Network type:                                    | Fixed IP                 |                           |
|                               | UPnP port forwarding s                           | tatus: Disabled          |                           |
|                               |                                                  | 8080, 554, 5556, 5       | 5557, 5558, 5559          |
|                               | DDNS status:                                     | Success                  |                           |
|                               | PPPoE status:                                    | Disabled                 |                           |
| 一日。哲辨                         | Wireless status:                                 | Connected                |                           |
| Contraction of the second     |                                                  |                          |                           |
|                               |                                                  |                          |                           |
|                               |                                                  |                          | Exit                      |

Figure 2-42 Wireless Connection Status

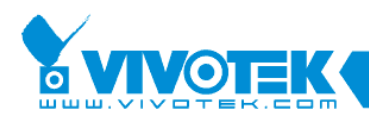

#### 2.3.6.6 Ad-hoc Mode Connection

To configure your wireless connection in Ad-hoc mode,

- 1. Configure a fixed IP for the network camera.
- 2. Configure wireless connection for the camera in the "Infrastructure" mode as previously described.
- 3. Return to the IW2 Wireless setting page, and change the Wireless mode into "Ad-hoc". Select the encryption mode and a Wireless mode channel.

| 🖳 Installation Wizard 2              | 2 - Setup Your D              | evice  |                                                                                               |           | ×     |
|--------------------------------------|-------------------------------|--------|-----------------------------------------------------------------------------------------------|-----------|-------|
| Wireless Settin<br>Connect your devi | <b>gs</b><br>ice with wireles | ss AP  | Installa                                                                                      | ation Wiz | ard 2 |
| Step 3>> Ports                       | ) Step 4>> DDNS               |        | Step 5>> Wireless                                                                             |           | < •   |
|                                      | SSID:                         | Ad_hoo | -                                                                                             |           |       |
|                                      | Wireless mode:                | Ad-Hoo | •                                                                                             |           |       |
|                                      | Encrypt:                      | Channe | I     I       I     I       2     3       4     5       6     7       8     9       10     11 |           |       |
| Cancel                               |                               |        |                                                                                               | Back      | Next  |

Figure 2-43 Wireless Ad-Hoc Mode

- 4. Configure the PC or laptop that is equipped with a wireless adaptor in the following way:
  - 4-1. Enter Control Panel -> Network and Internet Connections -> Network Connections.
  - 4-2. Select a Wireless Network Connection and right-click on it to select the Properties command.

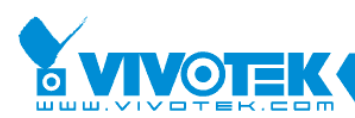

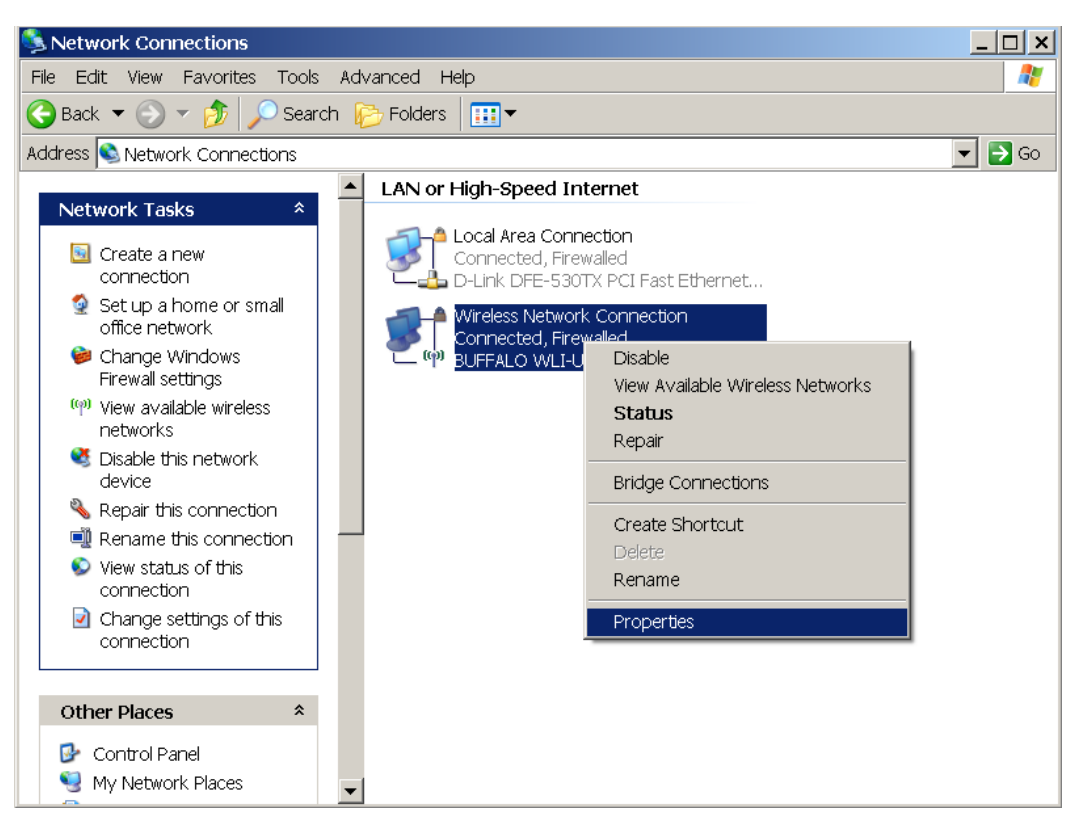

Figure 2-44 Wireless Network Connections - Properties

4-3. Select Wireless Networks from the tabbed menu on the top.

| L Wireless Network Connection Properties                                                                                  | ? × |
|----------------------------------------------------------------------------------------------------|-----|
| General Wireless Networks Advanced                                                                                        |     |
| Use Windows to configure my wireless network settings                                                                     |     |
| Available networks:                                                                                                    |     |
| To connect to, disconnect from, or find out more information about<br>wireless networks in range, click the button below. |     |
| View Wireless Networks                                                                                                    |     |
| Add Remove Properties                                                                                                    |     |
| Learn about <u>setting up wireless network</u> Advanced                                                                   |     |
| OK Canc                                                                                                    | el  |

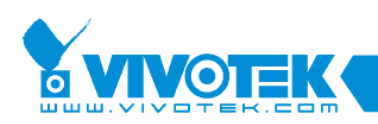

- 4-4. Select the first checkbox: Use Windows to configure my wireless network settings.
- 4-5. Click **Add** to create a new wireless connection.
- 4-6. On the **Properties** window, enter a name for the network and configure the Data encryption option.

| Wireless network properties                                      | ?                        | × |
|------------------------------------------------------------------|--------------------------|---|
| Association Authentication Connection                            |                          | 1 |
| Network name (SSID): Ad_hoc                                      |                          |   |
| Connect even if this network is not broa                         | dcasting                 |   |
| Wireless network key                                             |                          |   |
| This network requires a key for the following                    | g:                       |   |
| Network Authentication: Open                                     | ▼                        |   |
| Data encryption: Disabl                                          | led 💌                    |   |
| Network key: WEP                                                 | led                      |   |
| Confirm network key:                                             |                          |   |
| Key index (advanced):                                            | lly                      |   |
| This is a computer-to-computer (ad hoc) r<br>points are not used | network; wireless access |   |
|                                                                  | OK Cancel                |   |

4-7. Click to select the ad hoc checkbox at the bottom of this window. You may also configure a WEP network key for secure connection.

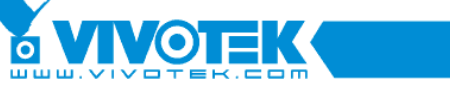

| a.d | bas  |     |     | tion |
|-----|------|-----|-----|------|
| Au_ | noc. | рго | рег | ues  |

| d_hoc properties                                                                     | ? ×      |  |  |
|--------------------------------------------------------------------------------------|----------|--|--|
| Association Authentication Connection                                                |          |  |  |
| Network name (SSID): Ad_hoc                                                          |          |  |  |
| Connect even if this network is not broadcasting                                     |          |  |  |
| Wireless network key                                                                 |          |  |  |
| This network requires a key for the following:                                       |          |  |  |
| Network Authentication: Open                                                         | <b>-</b> |  |  |
| Data encryption: WEP                                                                 | <b>-</b> |  |  |
| Network key:                                                                         |          |  |  |
| Confirm network key:                                                                 |          |  |  |
| Key index (advanced):                                                                |          |  |  |
| This is a computer-to-computer (ad hoc) network; wireless access points are not used |          |  |  |
| ОК                                                                                   | Cancel   |  |  |

- 4-8. Click OK when the setting is done. You will return to the Properties window.
- 4-9. Click on the Advanced button.

| L Wireless Network Connection Properties                                                                                          | ? × |
|----------------------------------------------------------------------------------------------------|-----|
| General Wireless Networks Advanced                                                                                                |     |
| Use Windows to configure my wireless network settings                                                                             |     |
| Available networks:                                                                                                    |     |
| To connect to, disconnect from, or find out more information about wireless networks in range, click the button below.            |     |
| View Wireless Networks                                                                                                    |     |
| Automatically connect to available networks in the order listed<br>below:<br>AUTOMATIC Move up<br>Ad_hoc (On Demand)<br>Move down |     |
| Add     Remove     Properties       Learn about setting up wireless network configuration.     Advanced                           |     |
| OK Cano                                                                                                    | el  |

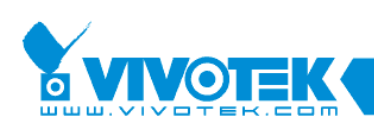

4-10. Select the "Computer-to-computer (ad hoc) networks only" checkbox.

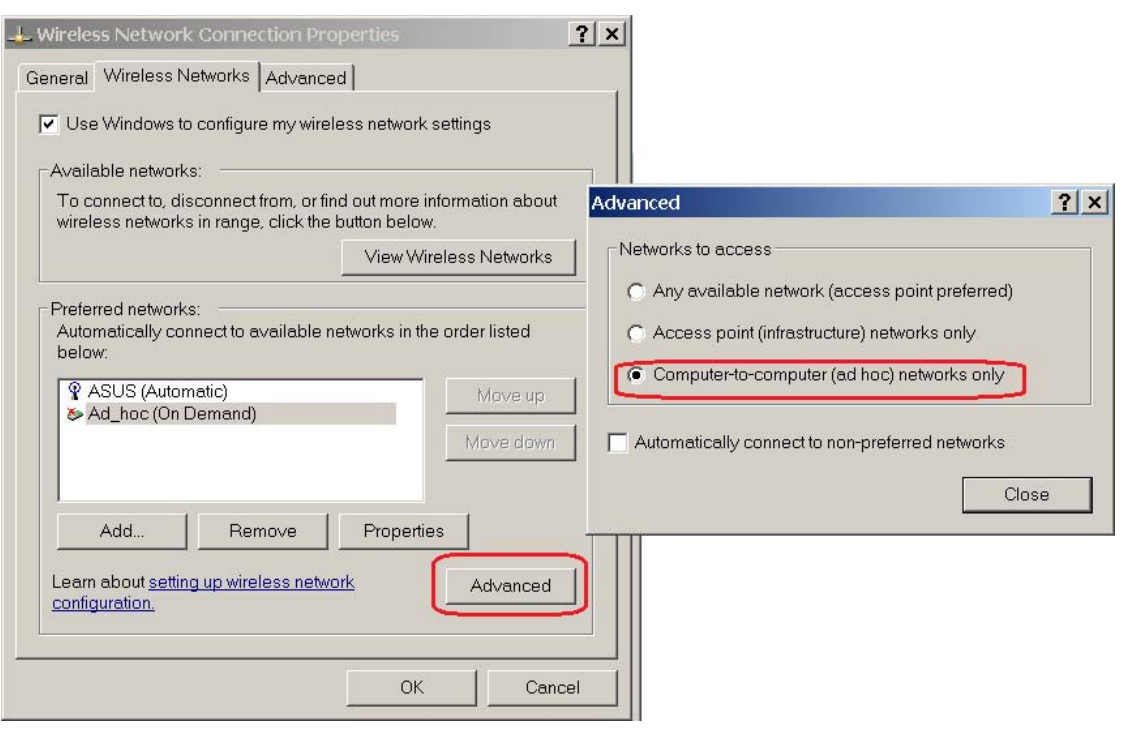

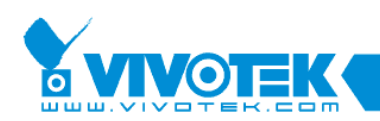

5. Return to the IW2 Wireless page and click on the Next button to proceed.

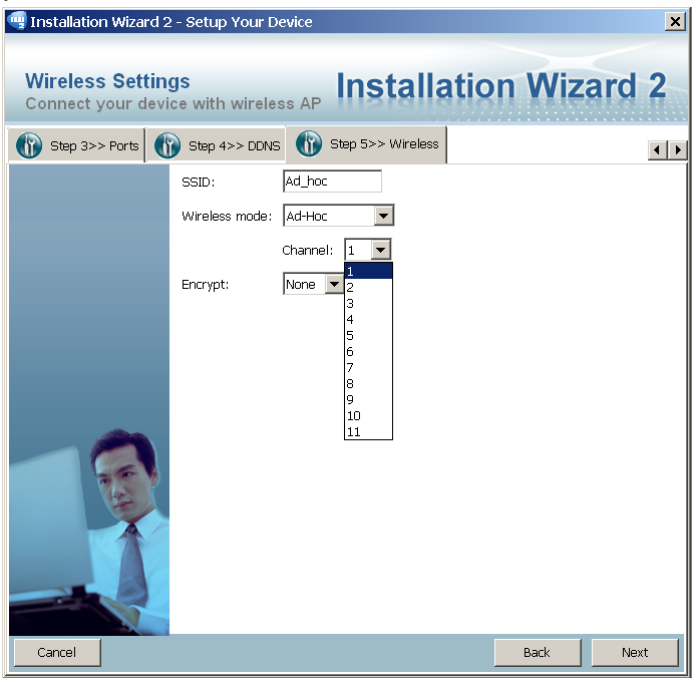

6. The Apply Settings page will prompt. Click on the Apply button.

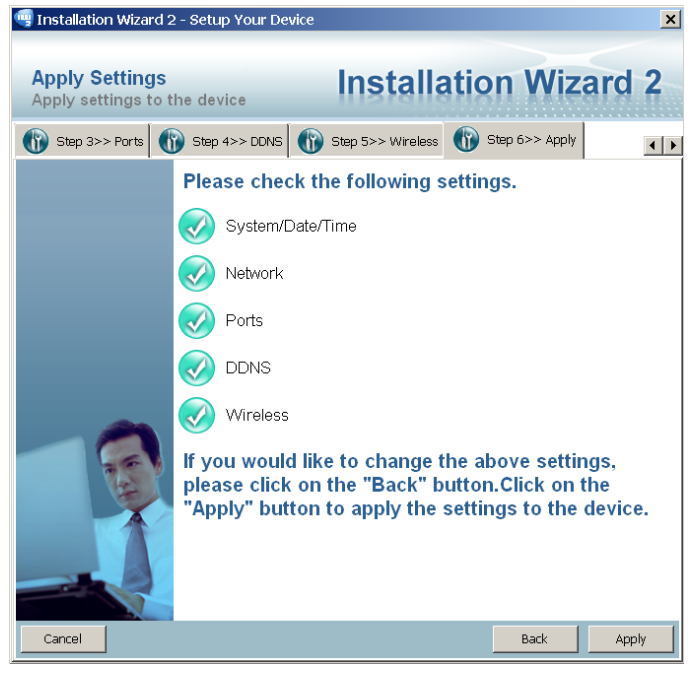

7. The below message will prompt. When you see the messages below, you can return to your Windows Network Connections window.

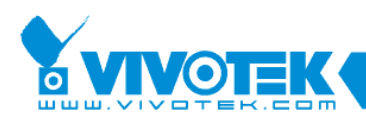

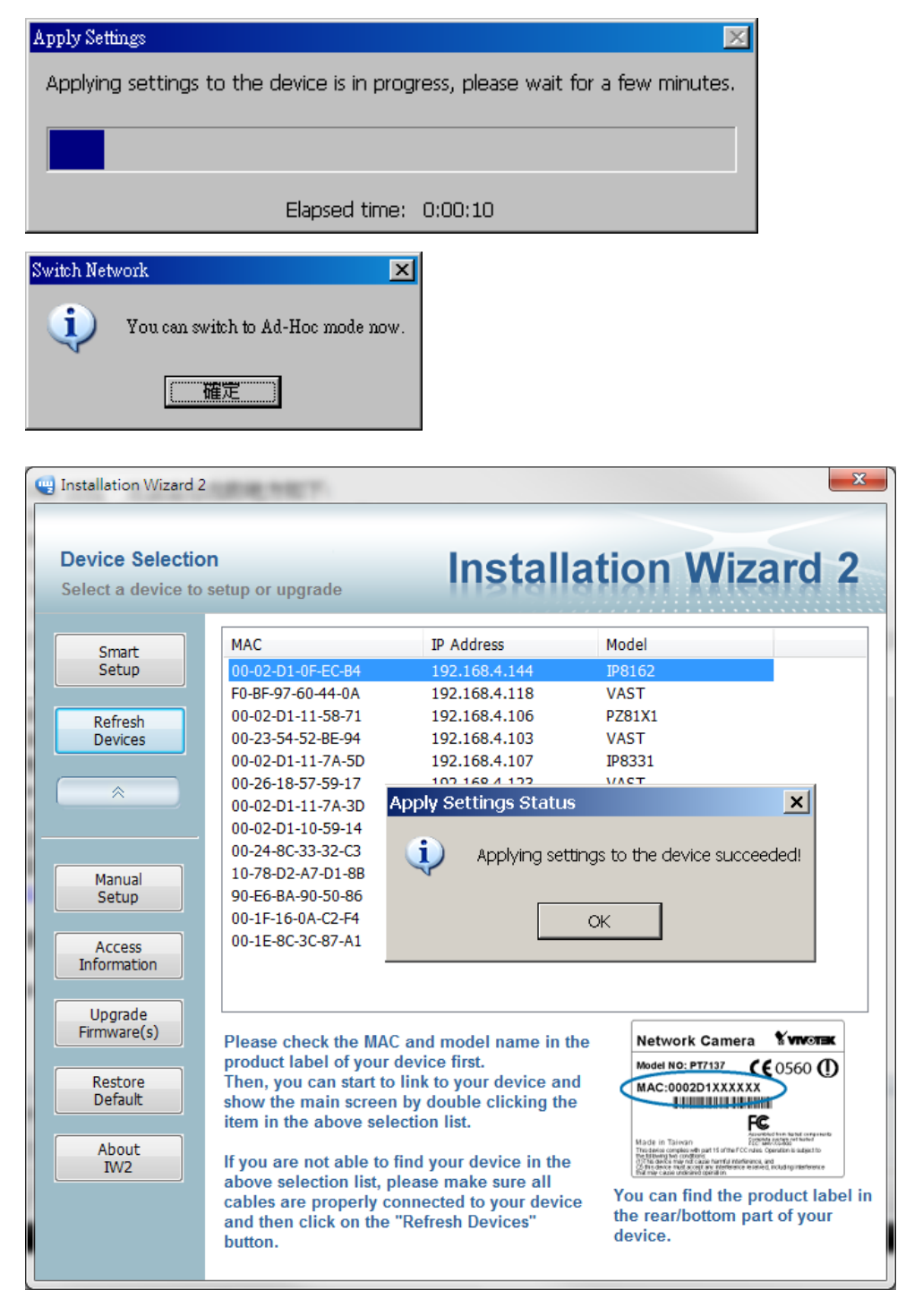

Figure 2-45 Apply Settings Successful

Depending on the connection quality of your wireless network, the apply process can take several minutes.

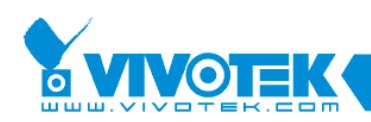

# 

If the wireless connection should fail or if a camera firmware hangs, you can manually reset the wireless camera by inserting a straightened paper clip and press down the reset button for 2 or 3 seconds. The location of the reset button may vary on different cameras.

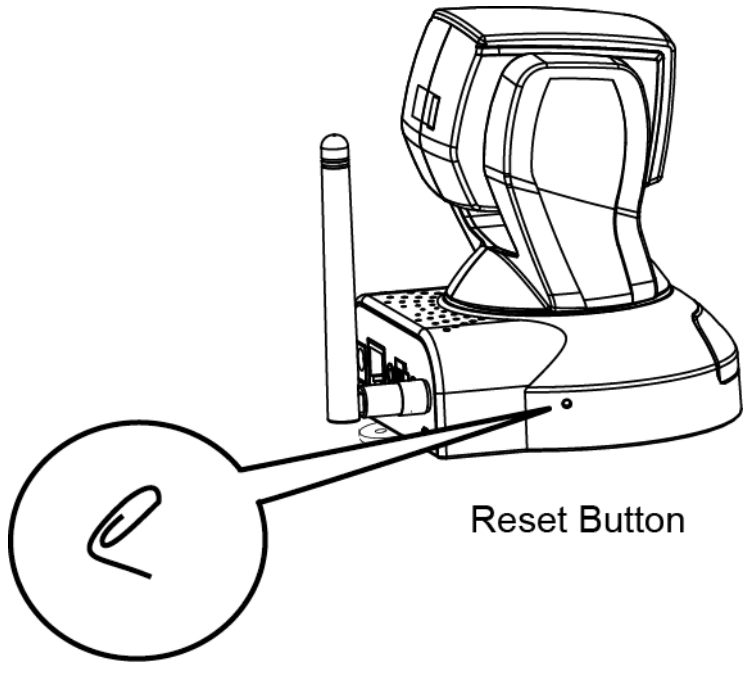

Figure 2-46 Resetting a Camera

8. Return to the Network Connections page, right-click on the Wirelss Network Connection icon and select the "**View Available Wireless Networks**" command.

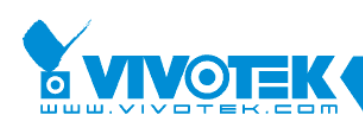

| Setwork Connections                                 |                                                                                   | _ 🗆 ×  |
|-----------------------------------------------------|-----------------------------------------------------------------------------------|--------|
| File Edit View Favorites Tools Advanced Help        | )                                                                                 | 2      |
| 🚱 Back 🔻 🕥 👻 🏂 🔎 Search 🎼 Folders 🛛                 |                                                                                   |        |
| Address 🔇 Network Connections                       |                                                                                   | 🔻 ラ Go |
| Network Tasks *                                     | gh-Speed Internet                                                                 |        |
| Create a new connection                             | ical Area Connection<br>Innected, Firewalled<br>-Link DFE-530TX PCI Fast Ethernet |        |
| 9 Set up a home or small<br>office network          | ireless Network Connection                                                        |        |
| Change Windows<br>Firewall settings                 | JFFAL: Disable                                                                    |        |
| <sup>((φ)</sup> View a∨ailable wireless<br>networks | Status                                                                            |        |
| Sisable this network device                         | Repair<br>Bridge Connections                                                      |        |
| 🔦 Repair this connection                            |                                                                                   |        |
| Rename this connection                              | Create Shortcut                                                                   |        |
| Change settings of this connection                  | Rename                                                                            |        |
|                                                     | Properties                                                                        |        |
| Other Places *                                      |                                                                                   |        |
| 🚱 Control Panel                                     |                                                                                   |        |
| 🧐 My Network Places                                 |                                                                                   |        |
| 🗎 My Documents                                      |                                                                                   |        |
| 😨 My Computer 📃                                     |                                                                                   |        |

9. Your wireless camera's SSID should appear on the list of Wireless Networks. Left-click to select and click on the **Connect** button at the lower right to proceed.

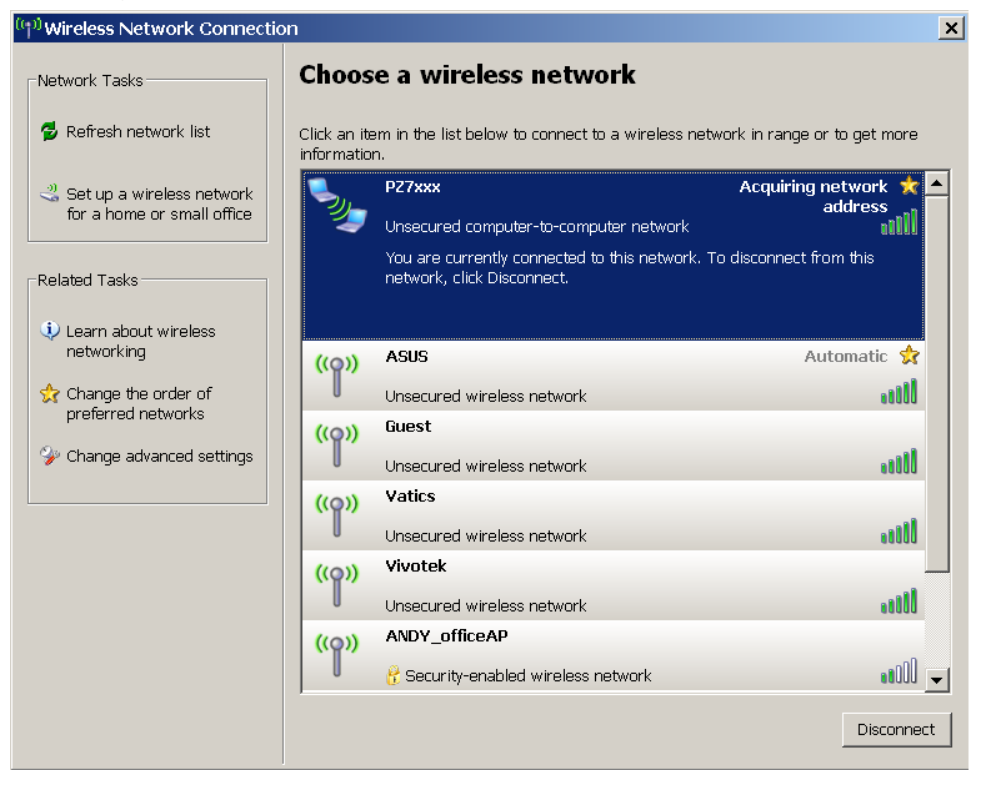

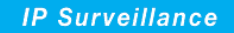

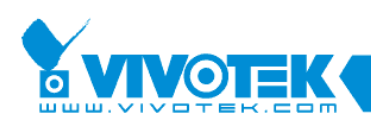

10. Windows will start connecting to your network camera.

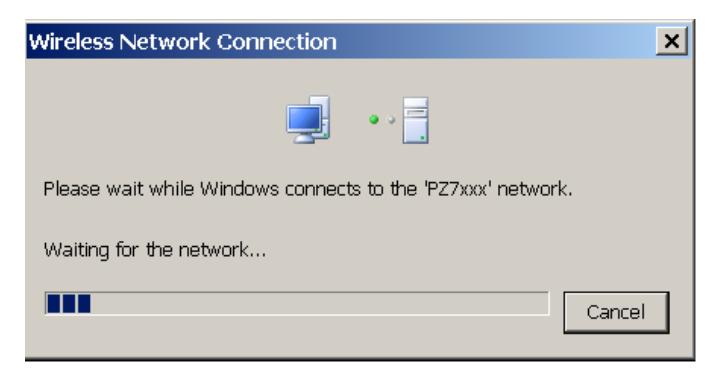

11. Wait for the connection to be established. The process can take several minutes. When done, the connection status should be stated as **Connected**.

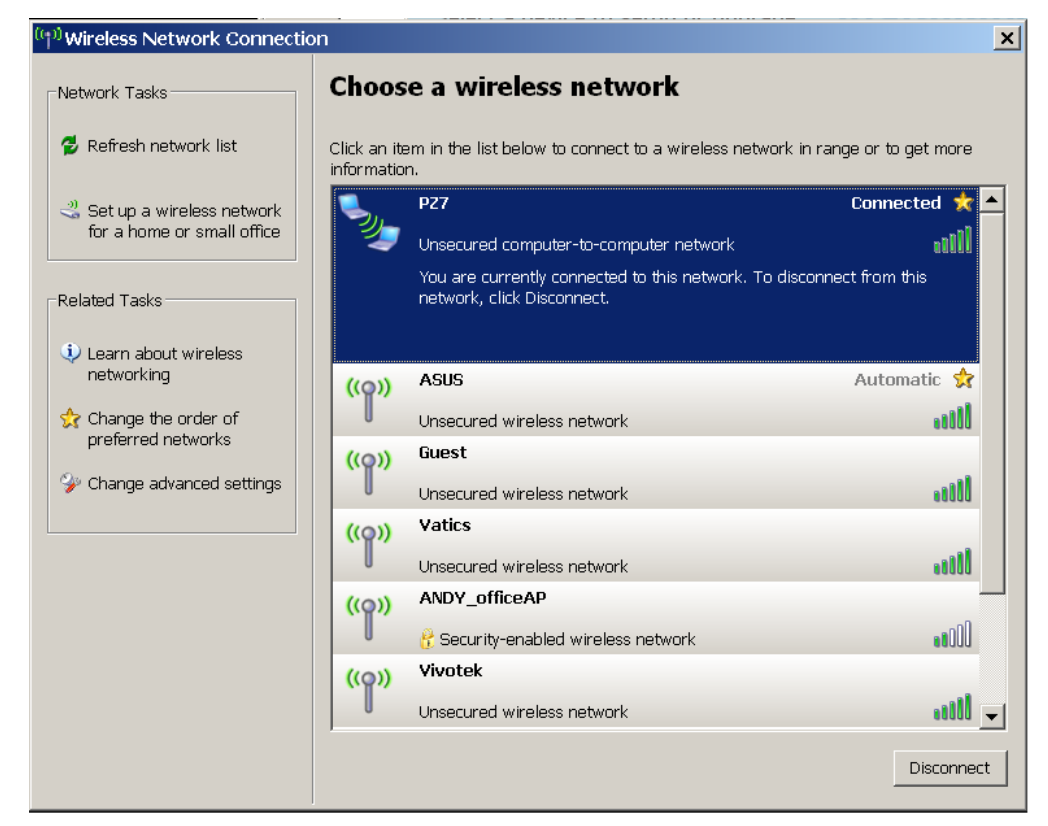

12. Open a command prompt window. Ping the camera's IP to ensure the connection is up and running.

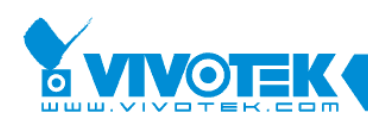

| 🗪 Command Prompt (2) - ping 192.168.4.131 -t                                                                                                    | - 🗆 X |
|----------------------------------------------------------------------------------------------------|-------|
| Microsoft Windows XP [Version 5.1.2600]<br>(C) Copyright 1985-2001 Microsoft Corp.                                                                                                    |       |
| C:\Documents and Settings\XPMUser>ping 192.168.4.131 -t                                                                                                    |       |
| Pinging 192.168.4.131 with 32 bytes of data:                                                                                                    |       |
| Reply from 192.168.4.131: bytes=32 time=1ms TTL=128<br>Reply from 192.168.4.131: bytes=32 time=1ms TTL=128<br>Reply from 192.168.4.131: bytes=32 time=1ms TTL=128<br>Reply from 192.168.4.131: bytes=32 time=10ms TTL=128<br>Reply from 192.168.4.131: bytes=32 time=2ms TTL=128<br>Reply from 192.168.4.131: bytes=32 time=1ms TTL=128<br>Reply from 192.168.4.131: bytes=32 time=1ms TTL=128 |       |
|                                                                                                    | -     |

13. You may then use the access links on the Access Information page to connect to the wireless camera.

| 🖷 Installation Wizard :             | 2 - Access Information                                                                                    |                                                                                                    |                                                  | ×   |
|-------------------------------------|----------------------------------------------------------------------------------------------------|----------------------------------------------------------------------------------------------------|--------------------------------------------------|-----|
| Access Informa<br>Access the device | ation<br>everywhere                                                                                       | Installatio                                                                                             | on Wizard                                        | 12  |
|                                     | Click the links below<br>Access Informati<br>Access from Home<br>Access from Intern<br>Access from Cellpl | w to access the dev<br>on<br>:: http://192.168.4.7<br>net: http://111.240.14<br>none: rtsp://111.240.14 | ice.<br>131<br>8.133:8080<br>8.133:554/live2.sdp |     |
|                                     | Add to my favorite                                                                                        | Export to desktop                                                                                       | Advanced informat                                | ion |

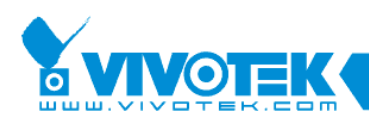

## 2.3.7 Apply to selected device

After configuring all the settings, the apply page will show up. Click on "**Apply**" button to apply the changes to the selected device or click on "**Back**" button to go back to the previous page and modify the setting again.

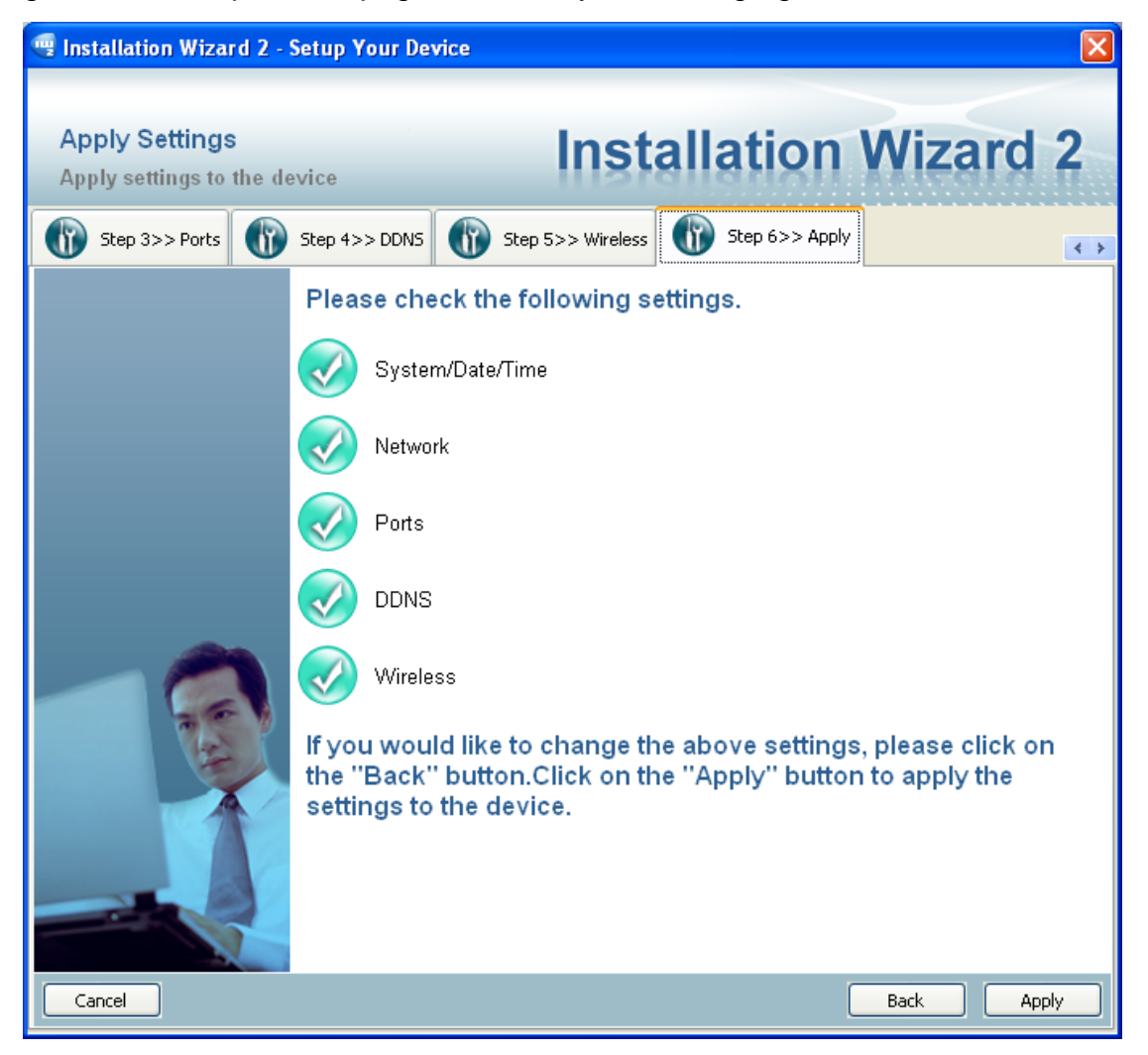

Figure 2-47 Apply page

When you click on the "Apply", it will start to update your settings to server. When completed, it will show the access information of this server for you. Please refer to 2.4 Access Information for the details.

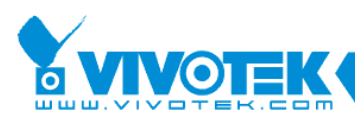

| Apply Settings                                                                 |
|--------------------------------------------------------------------------------|
| Applying settings to the device is in progress, please wait for a few minutes. |
|                                                                                |
| Elapsed time: 0:00:41                                                          |
|                                                                                |

| Apply Se | etting Status 🛛 🔀                          |
|----------|--------------------------------------------|
| (į)      | Applying settings to the device succeeded! |
|          | 確定                                         |

Figure 2-48 Applying Device Configuration

| 🖷 Installation Wizard 2 -                   | Access Information                                                                                                    |                                                                                     |                           |
|---------------------------------------------|----------------------------------------------------------------------------------------------------|-------------------------------------------------------------------------------------|---------------------------|
| Access Information<br>Access the device eve | ר<br>rywhere                                                                                                    | Installatior                                                                        | Wizard 2                  |
|                                             | Click the links below to a<br>Access Information<br>Access from Home:<br>Access from Internet:<br>Access from Cellphone: | http://192.168.5.102<br>http://59.120.3.17:8080<br>rtsp://59.120.3.17:554/live2.sdp | 0                         |
|                                             | Add to my favorite                                                                                                    | Export to desktop                                                                   | Advanced information Exit |

Figure 2-49 Access Information

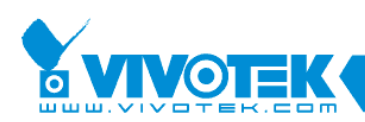

## 2.4 Access Information

| 🖳 Installation Wizard 2 -                    | Access Information                                                                                                    |                                                                                                    |                                                                                                    |
|----------------------------------------------|----------------------------------------------------------------------------------------------------|----------------------------------------------------------------------------------------------------|----------------------------------------------------------------------------------------------------|
| Access Information<br>Access the device even | )<br>rywhere                                                                                                    | Installatior                                                                                              | Wizard 2                                                                                                    |
|                                              | Click the links below to a<br>Access Information<br>Access from Home:<br>Access from Internet:<br>Access from Cellphone: | access the device.<br>http://192.168.5.102<br>http://59.120.3.17:8080<br>rtsp://59.120.3.17:554/live2.sdp | <ul> <li></li> <li></li> &lt;</ul> |
|                                              | Add to my favorite                                                                                                    | Export to desktop                                                                                         | Advanced information                                                                                                    |
|                                              |                                                                                                    |                                                                                                    | Exit                                                                                                    |

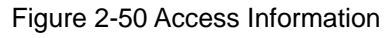

The access information page shows you all the information about how to access the server. There are three access types:

- 1. Access from Home: If you access the camera from home, you can use the domain name (or IP address) and port number (if the http port is not 80) for access to the camera.
- 2. Access from Internet: If you access the camera from Internet, or you want to share the access to camera with another user, you should use this IP Address (or domain name) and port. If the server is behind a router, it will check whether the UPnP or port mapping is enabled. If the UPnP and port mapping is not available, it will display a red "Warning Icon" after the link. If the "Warning Icon" appears after the link, the camera can not be

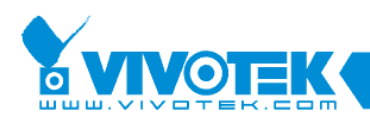

accessed from Internet.

3. Access from Cellphone: If your camera supports RTSP streaming, a link will be displayed for you to access using QuickTime or players that support RTSP protocol (such as a 3GPP Mobile Phone). You can access the camera's video feed via this link.

| 🖷 Installation Wizard 2 - | Access Information         |                               | X                         |
|---------------------------|----------------------------|-------------------------------|---------------------------|
|                           |                            |                               |                           |
| Access Information        | n                          | Installatio                   | on Wizard 2               |
| Access the device even    | rywhere                    | in Standtic                   | III MIEAIA E              |
|                           | Click the links below to a | ccess the device.             |                           |
|                           | Access from Home:          | http://192.168.5.102          |                           |
|                           | Access from Internet:      | http://59.120.3.17:8080       |                           |
|                           | Access from Cellphone:     | rtsp://59.120.3.17:554/live2. | sdp 🕠                     |
|                           |                            |                               |                           |
|                           | Add to my favorite         | Export to desktop             | Hide advanced information |
|                           | Advanced information       |                               |                           |
|                           | Network type:              | DHCP                          |                           |
|                           | UPnP port forwarding st    | atus: Disabled                |                           |
|                           |                            | 8080, 554, 5556, 555          | 7, 5558, 5559             |
|                           | DDNS status:               | Disabled                      |                           |
|                           | PPPoE status:              | Disabled                      |                           |
| 一個調整                      | Wireless status:           | Disconnected                  |                           |
|                           |                            |                               |                           |
|                           |                            |                               |                           |
|                           |                            |                               | Exit                      |

Figure 2-51 Access Information

In the access information page, you can click on the "Advanced Information" to get more information.

- 1. **Network type**: The network type for access to the camera, it could be PPPoE, DHCP, or Fixed IP
- 2. **UPnP status**: The UPnP status. It could be Disabled, Success, or Failed
- 3. DDNS status: The DDNS status. It could be Disabled, Success, or Failed
- 4. **PPPoE status**: The PPPoE status. It could be Disabled, Success, or Failed
- 5. **Wireless status**: If your device supports wireless connection, the status will be Connected or Disconnected. If the device does not support wireless

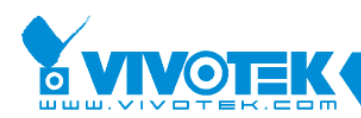

connection, it will be stated as "unsupported."

For cameras that do not have information for certain fields in the advanced information, "Unknown" is shown in some status fields.

Two function buttons: "Add to my favorite" and "Export to desktop" are available on this page:

1. "Add to my favorite" is for you to add the Access Information to your browser's bookmarks. It helps preserve the links for access to the camera.

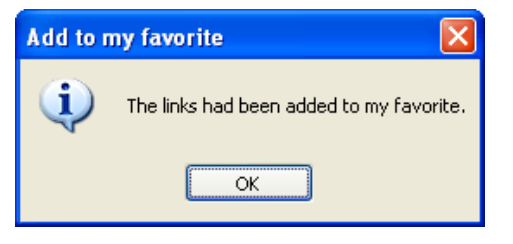

Figure 2-52 Add to my favorite message

| 省 Access your camera 00-02-D1-04-66-0D - Min  | crosoft Internet Explorer                                                                                                    |                  |
|-----------------------------------------------|----------------------------------------------------------------------------------------------------|------------------|
| File Edit View Favorites Tools Help           |                                                                                                    | A.               |
| G Back  C Add to Favorites Organize Favorites | Favorites 🔇 Media 🚱 🔗 - 嫨 🗹 - 📙 🎇                                                                                                    |                  |
| Address 🖉 C:\Doc 🛅 Links                      | evice_00-02-D1-04-66-0D.html                                                                                                    | 🔽 🔁 Go 🛛 Links 🎽 |
| Curvetek Device 00-02-D1-04-66-0D             | Access Device From Home<br>Access Device From Internet                                                                                                    |                  |
| Access from home                              | ALCESS DEVICE FAILURATING AND A ALCESS DEVICE FAILURATING AND A ALCESS DEVICE FAILURATING AND |                  |
| Access from Internet                          | http://59.120.3.17:8080                                                                                                    |                  |
| Access from mobile                            | rtsp://59.120.3.17:554/live2.sdp                                                                                                    |                  |
|                                               |                                                                                                    | ~                |
| http://59.120.3.17:8080/                      |                                                                                                    |                  |

Figure 2-53 Links Added to My Favorites

2. "Export to desktop" will generate an HTML file on your desktop, and you can open this file by your browser and see the access information for this camera.

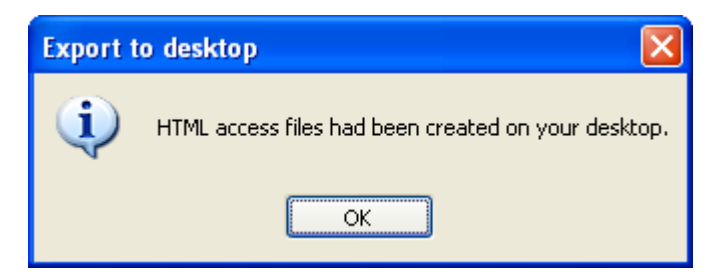

Figure 2-54 Generated HTML File Message

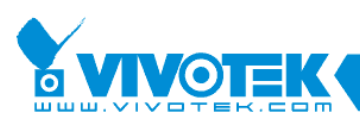

| 🚰 Access your camera 00-02-D1-04-66-0D - Mi                                  | crosoft Internet Explorer           |                  |
|------------------------------------------------------------------------------|-------------------------------------|------------------|
| <u>File E</u> dit <u>V</u> iew F <u>a</u> vorites <u>T</u> ools <u>H</u> elp |                                     | A.               |
| 🚱 Back 🝷 🕥 👻 📓 🏠 🔎 Search                                                    | 🛠 Favorites 🜒 Media 🤣 🔗 - 嫨 📝 - 🛄 鑬 |                  |
| Address 🖉 C:\Documents and Settings\renee\Desktop\Viv                        | otekDevice_00-02-D1-04-66-0D.html   | 🔽 🄁 Go 🛛 Links 🎽 |
| Acce                                                                         |                                     |                  |
| Access from home                                                             | http://192.168.5.102                |                  |
| Access from Internet                                                         | http://59.120.3.17:8080             |                  |
| Access from mobile                                                           | rtsp://59.120.3.17:554/live2.sdp    |                  |
|                                                                              |                                     | -                |
| ê                                                                            |                                     | My Computer      |

Figure 2-55 HTML File Placed on Desktop

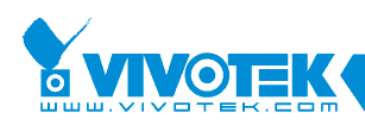

## 2.5 Upgrade Firmware(s)

When you select one or multiple devices (of the same model), the "**Upgrade Firmware(s)**" button will be enabled. Click on it to upgrade the firmware of the selected device(s). The IW2 will try to connect the selected camera(s) and guide you through the upgrade firmware(s) process.

| Device Selection                                             | <b>n</b><br>setup or upgrade                                                                                                    | Installa                                                                                                    | tion Wizard 2                                                                                                    |
|--------------------------------------------------------------|----------------------------------------------------------------------------------------------------|----------------------------------------------------------------------------------------------------|----------------------------------------------------------------------------------------------------|
| Smort                                                        | MAC                                                                                                    | IP Address                                                                                                    | Model                                                                                                    |
| Setup                                                        | 00-02-D1-0E-EC-B4                                                                                                    | 192,168,4,144                                                                                                    | IP8162                                                                                                    |
|                                                              | F0-BF-97-60-44-0A                                                                                                    | 192,168,4,118                                                                                                    | VAST                                                                                                    |
| Defrech                                                      | 00-02-D1-11-58-71                                                                                                    | 192.168.4.106                                                                                                    | PZ81X1                                                                                                    |
| Devices                                                      | 00-23-54-52-BE-94                                                                                                    | 192.168.4.103                                                                                                    | VAST                                                                                                    |
| benedy                                                       | 00-02-D1-11-7A-5D                                                                                                    | 192.168.4.107                                                                                                    | IP8331                                                                                                    |
|                                                              | 00-26-18-57-59-17                                                                                                    | 192.168.4.123                                                                                                    | VAST                                                                                                    |
| ~                                                            | 00-02-D1-11-7A-3D                                                                                                    | 192.168.4.134                                                                                                    | IP8352                                                                                                    |
|                                                              | 00-02-D1-10-59-14                                                                                                    | 192.168.4.142                                                                                                    | MD8562                                                                                                    |
|                                                              | 00-24-8C-33-32-C3                                                                                                    | 192.168.4.141                                                                                                    | VAST                                                                                                    |
| Manual                                                       | 10-78-D2-A7-D1-8B                                                                                                    | 192.168.4.129                                                                                                    | VAST                                                                                                    |
| Setup                                                        | 90-E6-BA-90-50-86                                                                                                    | 192.168.4.149                                                                                                    | VAST                                                                                                    |
| ·                                                            | 00-1F-16-0A-C2-F4                                                                                                    | 192.168.4.138                                                                                                    | VAST                                                                                                    |
| Access<br>Information                                        | 00-1E-8C-3C-87-A1                                                                                                    | 192.168.4.139                                                                                                    | VAST                                                                                                    |
| Upgrade<br>Firmware(s)<br>Restore<br>Default<br>About<br>IW2 | Please check the MAC<br>product label of your of<br>Then, you can start to<br>show the main screen<br>item in the above selection<br>If you are not able to the<br>above selection list, p<br>cables are properly co<br>and then click on the<br>button. | C and model name in the<br>device first.<br>link to your device and<br>by double clicking the<br>ection list.<br>find your device in the<br>lease make sure all<br>onnected to your device<br>"Refresh Devices" | Network Camera Vincente<br>Model NO: PT7137<br>Mac: 0002D1XXXXX<br>Mac: 0002D1XXXXXX<br>Mac: 0002D1XXXXX<br>Mac: 0002D1XXXXXX<br>Mac: 0002D1XXXXX<br>Mac: 0002D1XXXXX<br>Mac: 0002D1XXXXX<br>Mac: 0002D1XXXXX<br>Mac: 0002D1XXXXXX<br>Mac: 0002D1XXXXXX<br>Mac: 0002D1XXXXXXX<br>Mac: 0002D1XXXXXXXXXXXXXXXXXXXXXXXX |

Figure 2-56 Upgrade Firmware

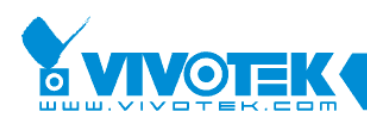

## 2.5.1 Device Information

When connected to the selected camera(s), the Upgrade Firmware(s) panel will display as shown below. If you select more than one camera, then the information for all cameras will be shown. You can switch to individual camera information by clicking on the tabbed panel.

| Installation Wizard 2 - Up            | grade Firmware                                                                                            | ×     |
|---------------------------------------|----------------------------------------------------------------------------------------------------|-------|
| Unavedo Firmuraro                     |                                                                                                    |       |
| Upgrade the firmware t                | to your device                                                                                            | 2     |
|                                       | Selected model: MD8562<br>Selected devices information<br>192.168.4.142<br>MAC address: 00-02-D1-10-59-14 |       |
| -                                     | Firmware version: MD8562-VVTK-0100d                                                                       |       |
| 100                                   | Selected firmware information<br>Firmware version: (unspecified)                                          |       |
|                                       | Please select a firmware to upgrade the selected devices.         Select firmware         Start upgrade   |       |
| e e e e e e e e e e e e e e e e e e e |                                                                                                    |       |
|                                       | C                                                                                                    | ancel |

Figure 2-57 Device information

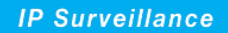

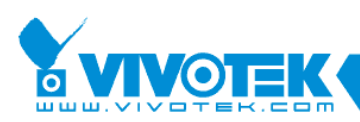

| 🦷 Installation Wizard 2 - Up             | igrade Firmware                                                                                                    | x    |
|------------------------------------------|----------------------------------------------------------------------------------------------------|------|
| Upgrade Firmware<br>Upgrade the firmware | to your device                                                                                                    | 2    |
|                                          | Selected model: IP8352<br>Selected devices information<br>192.168.4.101 192.168.4.134<br>MAC address: 00-02-D1-11-7A-4A<br>Firmware version: IP8352-VVTK-0100e |      |
|                                          | Selected firmware information Firmware version: (unspecified) Please select a firmware to upgrade the selected devices. Select firmware Start upgrade          |      |
|                                          | Car                                                                                                    | ncel |

Figure 2-58 Multiple devices information

## 2.5.2 Firmware Information

The selected firmware information will show the information about the package file that you selected.

• **Firmware version:** The revision number of the selected firmware.

### 2.5.3 Select Firmware

You can use the "**Select firmware**" button to browse for the file that you want to upload to the selected camera(s). When the firmware file is selected, IW2 will examine whether the file you selected is correct. If it is the correct version, then more information about the package will be displayed and the "**Start Upgrade**" button is enabled. You can then click on the button to upgrade the firmware. If not, a warning message will prompt.

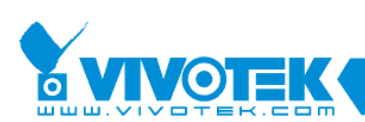

| Select firmware                                   |                                                               |                                           |              |     |   |              |  |
|---------------------------------------------------|---------------------------------------------------------------|-------------------------------------------|--------------|-----|---|--------------|--|
| Look jn:                                          | 🞯 Desktop                                                     |                                           | <b>• (</b> ) | 1 🖻 | • |              |  |
| My Recent<br>Documents<br>Desktop<br>My Documents | My Documents<br>My Computer<br>My Network Pla<br>T7139-VVTK-0 | ices<br>200e.flash.pkg<br>)100z.flash.pkg |              |     |   |              |  |
| My Computer                                       |                                                               |                                           |              |     |   |              |  |
|                                                   | File <u>n</u> ame:                                            | IP7139-WTK-0200e.flash                    |              | *   | ] | <u>O</u> pen |  |
| My Network                                        | Files of type:                                                | PKG files (*.pkg)                         |              | *   | ] | Cancel       |  |

#### Figure 2-59 Select firmware

| 🕎 Installation Wizard 2 - Up |                                                                                                    | x                                |                                    |        |  |  |
|------------------------------|----------------------------------------------------------------------------------------------------|----------------------------------|------------------------------------|--------|--|--|
| Upgrade Firmware             | to your device                                                                                        | Installat                        | ion Wizar                          | d 2    |  |  |
|                              | Selected model: MD85<br>Selected devices infor<br>192.168.4.142<br>MAC address: 0                     | 62<br>mation<br>0-02-D1-10-59-14 |                                    |        |  |  |
|                              | Firmware version: MD8562-VVTK-0100d Selected firmware information Firmware version: MD8562-VVTK-0100d |                                  |                                    |        |  |  |
|                              | Please select a firmwa<br>Select firmware E:\Er<br>Start upgrade                                      | re to upgrade the selec          | cted devices.<br>G-0100d.flash.pkg |        |  |  |
|                              |                                                                                                    |                                  |                                    | Cancel |  |  |

Figure 2-60 Firmware Information
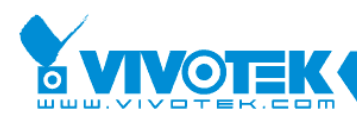

| Invalid Firmware |                         |  |
|------------------|-------------------------|--|
| (į)              | The model is unmatched. |  |
|                  | ОК                      |  |

Figure 2-61 Unmatched Firmware

## 2.5.4 Start Upgrade

Click on the "**Start Upgrade**" button to upgrade the firmware of the selected device(s). A dialog box will prompt showing the progress of the upgrade process. It takes about 5 to 10 minutes to complete the upgrade process. Depending on your camera model and network bandwidth, we recommend you perform the upgrade process in a wired LAN environment rather than PPPoE or wireless environment.

| Upgrade Firmware                                                            |
|-----------------------------------------------------------------------------|
| Firmware upgrade is in progress.<br>0/1 upgrade is completed1/1 is on going |
|                                                                             |
| Elapsed time: 0:00:05                                                       |

Figure 2-62 Update Progress

When the upgrade process is done, a confirm message will prompt. Click "**OK**" to end the process.

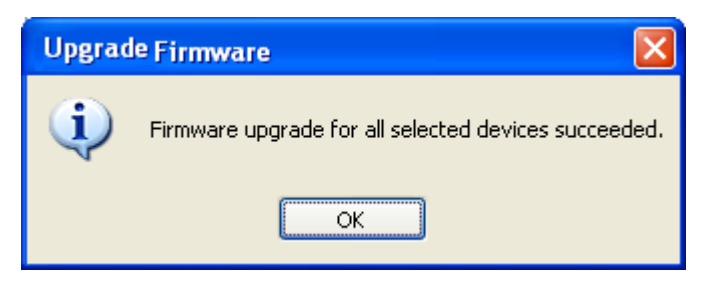

Figure 2-63 Upgrade Is Complete

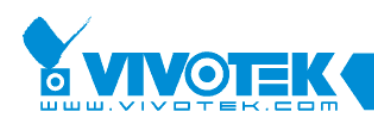

## 2.5.5 Upgrading Firmware for Multiple Cameras

The firmware of multiple cameras of the same model can be upgraded in one procedure. Below is the sample process. The upgrade firmware task can be performed on to a maximum of 16 cameras.

1. Select multiple cameras using the key combination of Shift and left mouse clicks.

| Access<br>Information | 00-02-D1-FD-81-88<br>00-02-D1-07-6D-8D<br>00-02-D1-07-6D-8F | 192.168.14.62<br>192.168.14.159<br>192.168.14.208 | FD8161<br>FD7132<br>FD7132 |           |
|-----------------------|-------------------------------------------------------------|---------------------------------------------------|----------------------------|-----------|
|                       | 00-02-D1-07-25-88<br>00-02-D1-05-2D-C6                      | 192.168.14.87<br>192.168.14.168                   | FD7132<br>FD7131           |           |
| Firmware(s)           | Please check the MAC                                        | and model name in the                             | Network Camera             | * VIVOTEK |

2. Cameras selected will be displayed on a tabbed panel.

| - | elected model: FD)<br>Selected devices inform | 7132<br>ation             |
|---|-----------------------------------------------|---------------------------|
|   | 192.168.14.159 192                            | .168.14.208 192.168.14.87 |
|   | MAC address:                                  | 00-02-D1-07-6D-BD         |
|   | Firmware version:                             | FD7132-VVTK-0300a         |

3. Click on the Select firmware button to locate a firmware package file (that ususally comes in the \*.pkg file format)

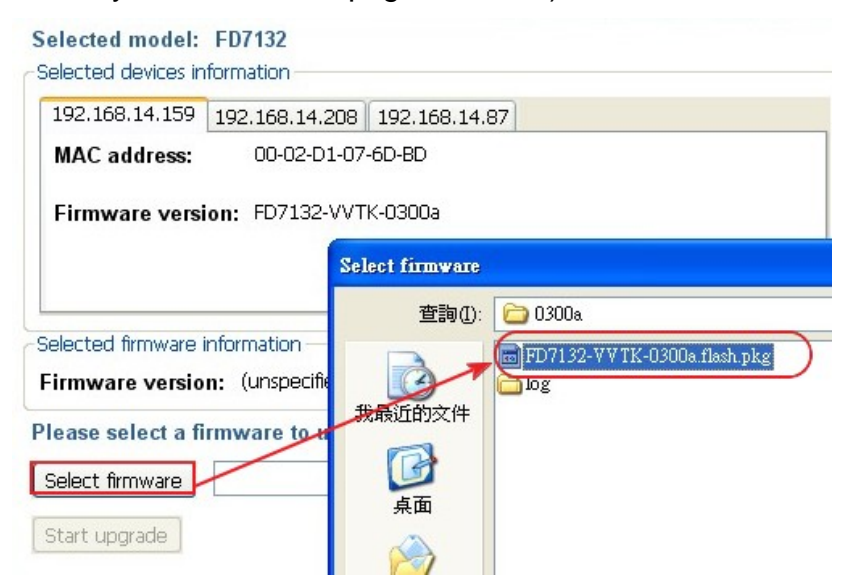

4. If you select a wrong type of firmware, e.g., firmware for a different model,

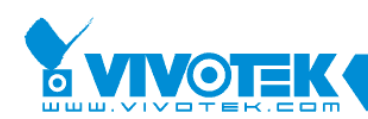

the IW2 will prompt a warning message. Contact technical support or check on VIVOTEK's website for an appropriate release of firmware.

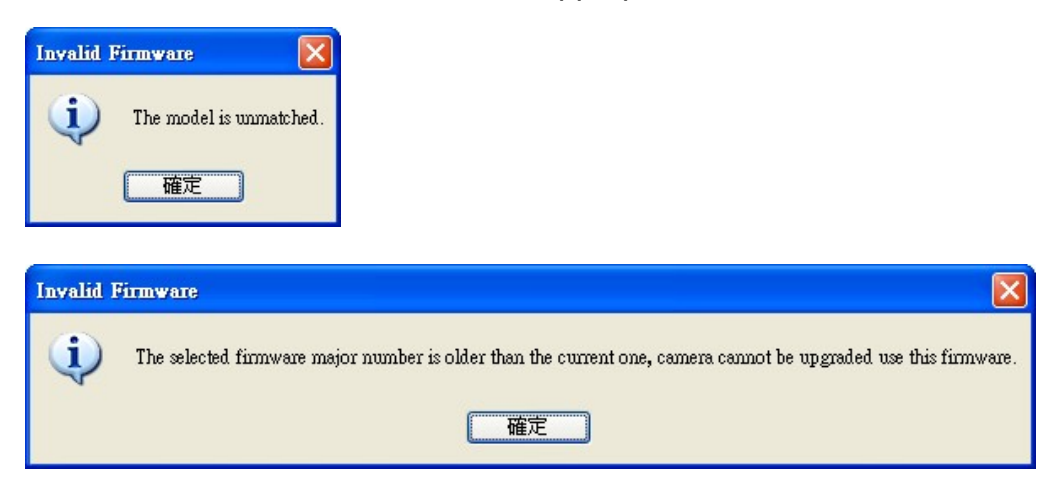

5. Once an appropriate firmware is selected, click on the Start upgrade button.

| 🦷 Installation Wizard 2 - Up; | grade Firmware                                            | × |
|-------------------------------|-----------------------------------------------------------|---|
|                               |                                                           |   |
| Upgrade Firmware              | Installation Wizard 2                                     |   |
| Upgrade the firmware to       | your device                                               |   |
|                               | Selected model: FD7132<br>Selected devices information    |   |
|                               | 192.168.14.159 192.168.14.208 192.168.14.87               |   |
|                               | MAC address: 00-02-D1-07-6D-BD                            |   |
|                               | Firmware version: FD7132-VVTK-0300a                       |   |
|                               |                                                           |   |
|                               |                                                           | 1 |
|                               | Selected firmware information                             |   |
|                               |                                                           | _ |
|                               | Please select a firmware to upgrade the selected devices. |   |
|                               |                                                           |   |
|                               | Start upgrade                                             |   |
|                               |                                                           |   |
|                               |                                                           |   |
|                               |                                                           |   |
|                               | Cancel                                                    |   |
|                               |                                                           |   |

6. A progress window will prompt. Wait for the upgrade to complete.

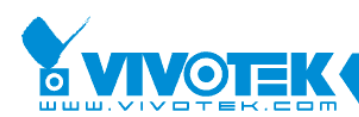

| Upgrade Firmware                                                               | X   |
|--------------------------------------------------------------------------------|-----|
| Firmware upgrade is in progress.<br>0/3 upgrade is completed. 3/3 is on going. | : 1 |
| Elapsed time: 0:00:39                                                          |     |

7. Below are the messages that might appear after the upgrade.

| Upgrade | Firmware                                                          |
|---------|-------------------------------------------------------------------|
| (į)     | Firmware upgrade for the device (MAC = 00-02-D1-07-25-8B) Failed! |
|         | 確定                                                                |
|         |                                                                   |

| Upgrade Firmware |                                                                                                    |
|------------------|----------------------------------------------------------------------------------------------------|
| į)               | The number of devices is upgraded successfully :2.<br>The number of devices is upgraded failed :1.<br>確定 |

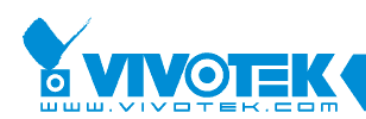

## 2.6 Restore Default

| ce Select<br>ct a device                          | ion<br>to setup or upgrade                                                                                                    | Installa                                                                                                    | ation Wizard 2                                                                                                    |
|---------------------------------------------------|----------------------------------------------------------------------------------------------------|----------------------------------------------------------------------------------------------------|----------------------------------------------------------------------------------------------------|
|                                                   | MAC                                                                                                    | IP Address                                                                                                    | Model                                                                                                    |
| Smart                                             | 10-78-D2-A7-D1-88                                                                                                    | 192,168,4,123                                                                                                    | VAST                                                                                                    |
| etup                                              | 00-1E-8C-3C-87-A1                                                                                                    | 192,168,4,139                                                                                                    | VAST                                                                                                    |
|                                                   | 00-02-D1-11-7A-4A                                                                                                    | 192,168,4,159                                                                                                    | IP8352                                                                                                    |
| <u> </u>                                          | 00-02-D1-0C-C3-98                                                                                                    | 192.168.4.153                                                                                                    | IP8330                                                                                                    |
| rresh                                             | 00-02-D1-0B-7E-CD                                                                                                    | 192,168,4,157                                                                                                    | IP8161                                                                                                    |
| vices                                             | 00-26-18-57-59-17                                                                                                    | 192,168,4,115                                                                                                    | VAST                                                                                                    |
|                                                   | 90-E6-BA-90-50-86                                                                                                    | 192,168,4,149                                                                                                    | VAST                                                                                                    |
| ~                                                 | 00-1E-33-27-E7-5C                                                                                                    | 192.168.4.106                                                                                                    | VAST                                                                                                    |
| ~                                                 | 00-23-54-52-BE-94                                                                                                    | 192.168.4.145                                                                                                    | VAST                                                                                                    |
|                                                   | F0-BF-97-60-44-0A                                                                                                    | 192.168.4.111                                                                                                    | VAST                                                                                                    |
|                                                   | 00-1E-33-27-E7-54                                                                                                    | 192.168.4.140                                                                                                    | VAST                                                                                                    |
|                                                   | 00-1E-33-27-E7-45                                                                                                    | 192.168.4.103                                                                                                    | VAST                                                                                                    |
| anual                                             |                                                                                                    |                                                                                                    |                                                                                                    |
| ccess                                             | Restore to default Setting                                                                                                    | <b>is</b><br>estored to default settings and th                                                                                                    | re settings you made will be lost. Click on the "Y                                                                                                    |
|                                                   | proceed.                                                                                                    |                                                                                                    |                                                                                                    |
|                                                   |                                                                                                    |                                                                                                    |                                                                                                    |
| grade<br>ware(s)                                  |                                                                                                    | Vec                                                                                                    | No                                                                                                    |
| grade<br>ware(s)                                  |                                                                                                    | Yes                                                                                                    | No                                                                                                    |
| grade<br>ware(s)                                  | product label of your                                                                                                    | Yes (<br>device first.                                                                                                    | No<br>Model NO: PT7137 CE 0560 D                                                                                                    |
| grade<br>ware(s)                                  | product label of your<br>Then, you can start to                                                                                                    | Yes (<br>device first.<br>o link to your device and                                                                                                    | No<br>Model No: PT7137 CE 0560 ()                                                                                                    |
| grade<br>ware(s)<br>store                         | product label of your<br>Then, you can start to<br>show the main scree                                                                                                    | Yes (<br>device first.<br>o link to your device and<br>n by double clicking the                                                                                              | No                                                                                                    |
| grade<br>ware(s)<br>estore<br>efault              | product label of your<br>Then, you can start to<br>show the main scree<br>item in the above sel                                                                              | Yes (<br>device first.<br>o link to your device and<br>n by double clicking the<br>ection list.                                                                              | No<br>Model NO: PT7137 CC 0560 ()<br>MAC:0002D1XXXXXX<br>FC                                                                                                    |
| grade<br>ware(s)<br>store<br>sfault               | product label of your<br>Then, you can start to<br>show the main scree<br>item in the above sel                                                                              | Yes<br>device first.<br>o link to your device and<br>n by double clicking the<br>lection list.                                                                               | No<br>Model NO: PT7137 CC 0560 ()<br>MAC:0002D1XXXXXX<br>SUID BULL IN COMPANY<br>Hade in Tarrage                                                                                                    |
| grade<br>ware(s)<br>store<br>sfault<br>bout<br>W2 | product label of your<br>Then, you can start to<br>show the main scree<br>item in the above sel                                                                              | Yes<br>device first.<br>o link to your device and<br>n by double clicking the<br>lection list.<br>find your dovice in the                                                    | No<br>Model NO: PT7137 CC 0.560 C<br>MAC:0002D1XXXXXX<br>MAC:0002D1XXXXXX<br>MAC:0002D1XXXXX<br>MAC:0002D1XXXXXX<br>MAC:0002D1XXXXXX<br>MAC:0002XXXXXXX<br>MAC:0002XXXXXXXX<br>MAC:0002XXXXXXXXX<br>MAC:0002XXXXXXXXXXXXXXX<br>MAC:0002XXXXXXXXXXXXXXXXXXXXXXXXXXXXXXXXXX                                                                                                    |
| grade<br>ware(s)<br>store<br>sfault<br>bout<br>W2 | product label of your<br>Then, you can start to<br>show the main scree<br>item in the above sel<br>If you are not able to                                                    | Yes<br>device first.<br>o link to your device and<br>n by double clicking the<br>ection list.<br>find your device in the                                                     | No Model NO: PT7137 CC 0560 C MAC:0002D1XXXXXX C MAC:0002D1XXXXXX C MAC:0002D1XXXXX C MAC:0002D1XXXXX C MAC:0002D1XXXX C MAC:0002D1XXXXX C MAC:0002D1XXXXX C MAC:0002D1XXXXX C MAC:0002D1XXXXX C MAC:0002D1XXXXX C MAC:0002D1XXXXX C MAC:0002D1XXXXX C MAC:0002D1XXXXX C MAC:0002D1XXXXX C MAC:0002D1XXXXX C MAC:0002D1XXXXX C MAC:0002D1XXXXX C MAC:0002D1XXXXX C MAC:0002D1XXXXX C MAC:0002D1XXXXXX C MAC:0002D1XXXXX C MAC:0002D1XXXXX C MAC:0002D1XX C MAC:0002D1X C MAC:0002D1X C MAC:0002D1X C MAC:0002D1X C MAC:0002D1X C MAC:0002D1X                                                                                                    |
| grade<br>ware(s)<br>store<br>ifault<br>bout<br>W2 | product label of your<br>Then, you can start to<br>show the main scree<br>item in the above sel<br>If you are not able to<br>above selection list,                           | Yes<br>device first.<br>o link to your device and<br>n by double clicking the<br>ection list.<br>find your device in the<br>please make sure all                             | No<br>Model NO: PT7137 (© 0560 ()<br>MAC:0002D1XXXXXX<br>MAC:0002D1XXXXXXX<br>MAC:0002D1XXXXXX<br>MAC:0002D1XXXXXXX<br>MAC:0002D1XXXXXXX<br>MAC:0002D1XXXXXXX<br>MAC:0002D1XXXXXXXX<br>MAC:0002D1XXXXXXXXXXX<br>MAC:0002D1XXXXXXXXXXXXXX<br>MAC:0002D1XXXXXXXXXXXXXXXXXXXXXXXXXXXXXXXXXX |
| grade<br>ware(s)<br>store<br>fault<br>w2          | product label of your<br>Then, you can start to<br>show the main scree<br>item in the above sel<br>If you are not able to<br>above selection list,<br>cables are properly of | Yes<br>device first.<br>o link to your device and<br>n by double clicking the<br>ection list.<br>find your device in the<br>please make sure all<br>connected to your device | No<br>Model NO: PT7137 C 0560 ()<br>MAC:0002D1XXXXXX<br>MAC:0002D1XXXXXXX<br>MAC:0002D1XXXXXXX<br>MAC:0002D1XXXXXXX<br>MAC:0002D1XXXXXXX<br>MAC:0002D1XXXXXXX<br>MAC:0002D1XXXXXXX<br>MAC:0002D1XXXXXXXXXX<br>MAC:0002D1XXXXXXXXXXXXXXXXXXXXXXXXXXXXXXXXXX                                                                                                    |

The restore default function erases user's settings, such as preset locations, Host name, image preferences, Motion Detection, Privacy Mask, etc., and restores factory default settings. To restore defaults for a camera,

- 1. Left-click to select a camera, and click on the Restore Default button.
- 2. Click Yes to proceed. Note that your previous configuration on the camera will all be lost.
- 3. If you have preset password for the camera, you will need to enter the password for the administrator login.

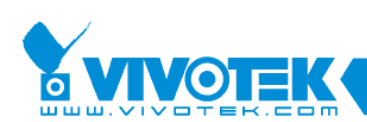

| Connecting to the device 00-02-D1-11-7A-4A |      |        |  |
|--------------------------------------------|------|--------|--|
| Please enter the administrator password:   |      |        |  |
| User name:                                 | root |        |  |
| Password:                                  |      |        |  |
| ОК                                         |      | Cancel |  |

4. The progress bar will prompt, and the process can take up to several minutes.

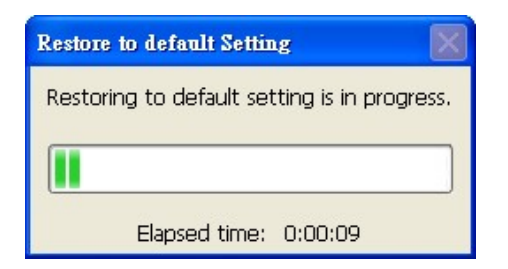

5. Click OK to end the process.

| Restore | to default Settings 🛛 🛛 🔀             | 3 |
|---------|---------------------------------------|---|
| ٩       | Restore to default setting succeeded! | ļ |
|         | ОК                                    |   |

6. You can now open a management session with the camera to re-configure it.